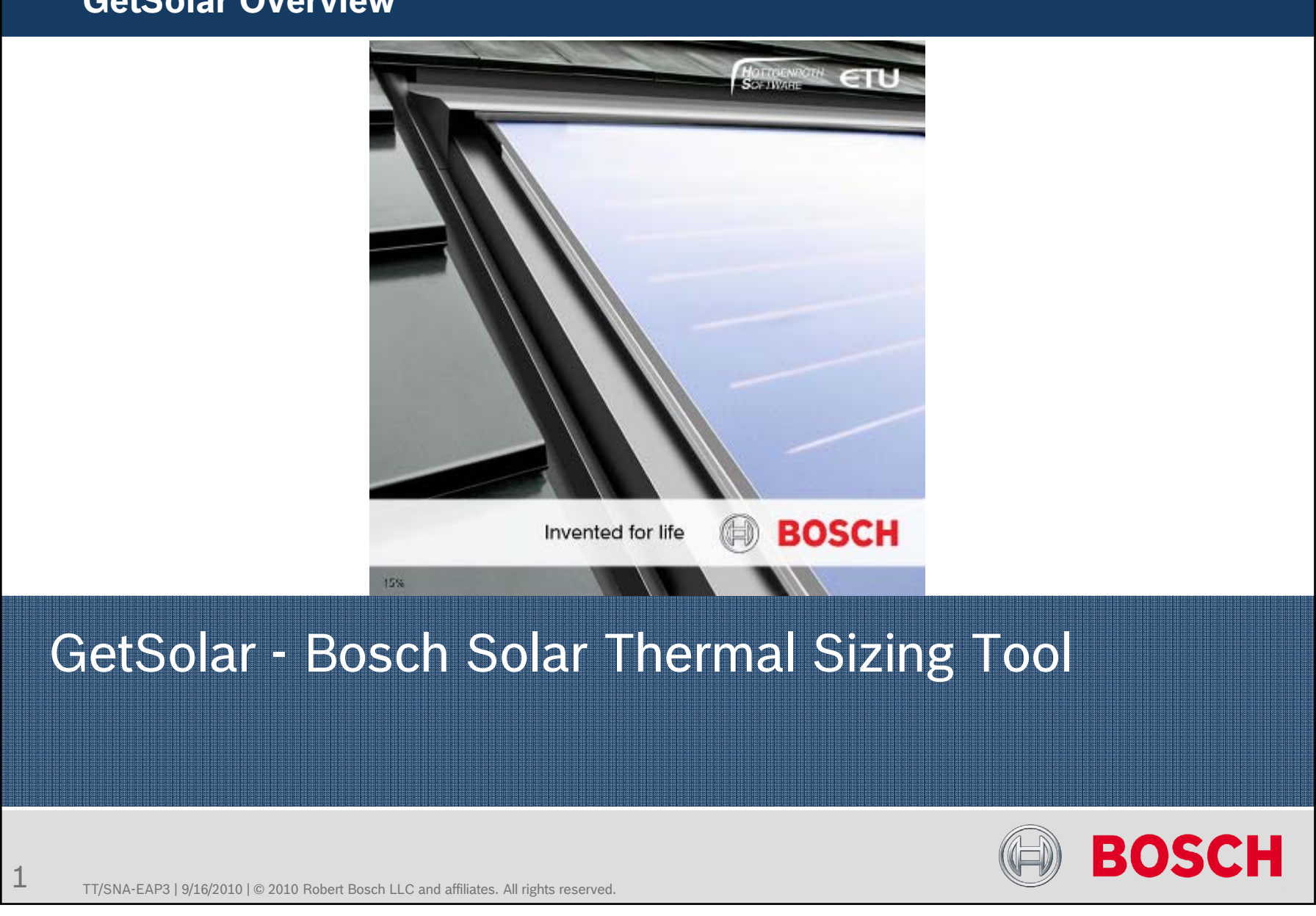

#### Purpose of GetSolar Ele SIMULATION Extra 3 ( BOSCH 🎦 😅 🛃 🔨 Wizard 🛛 🊂 Simulation Basics Solar thermal combi system Washington (DC) latitude: 38.9\* cation ollector Bosch FKC-1S 72 87 ft2 eta0 = 0.770 a1 = 3.681 V//(m²-K) a2 = 0.0173 V//(m²-K² 45.0\* Azimuth: 0.0\* Position Combined tank for DHW and Space Heating 198 Gal solar tank (144 + 52 gal domestic- and heating water) max. 167\*F / min. 126\*F System Collector emperature 28.58 kbtu/day = 42 gal/day from 50°F to 131°F at 1 amb c 39°F heating circuit: 131/104°F, 24 kb tu/h at 3°F at Tamb < 59°F Back Continue 🚺

- GetSolar is a computer software tool for simulating residential and commercial Solar Thermal Systems quickly and effectively
- The software aids in the sizing of both collector arrays and water storage volume for DHW, Space Heating, Pool Heating, and Combi Systems

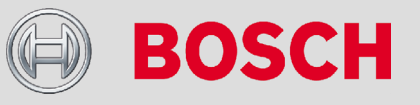

# Sizing Options

→ 2 Options:

- Wizard
  - Streamlined process for quickly sizing an application with minimal details and at default system settings
- System Parameters (detailed system setup)
  - More comprehensive methodology with ability to add and change the various parameters of the system giving a more accurate system design

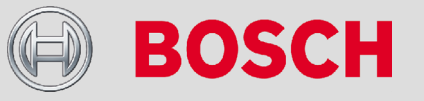

# Methodology for Using GetSolar

- Best method:
  - Step 1: Use the wizard to get an initial estimate for the number of collectors, total storage, and solar fraction
  - Step 2: Go through the system parameters menus and make changes where applicable
  - Step 3: Simulate the system and analyze the results
  - Step 4: If necessary, go back and optimize the system by altering the various parameters including number of collectors, tank volume, and system type
- → Rules of thumb:

- 1.5 gallons of storage per 1 sqft of collector surface area for DHW
- 2 gallons of storage per 1 sqft of collector surface area for DHW + Space Heating
- Set the collector angle near the latitude angle of the project location for DHW only and add 15 degrees to the latitude for Space Heating

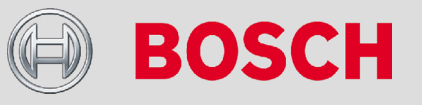

### **Overview (Home) Screen**

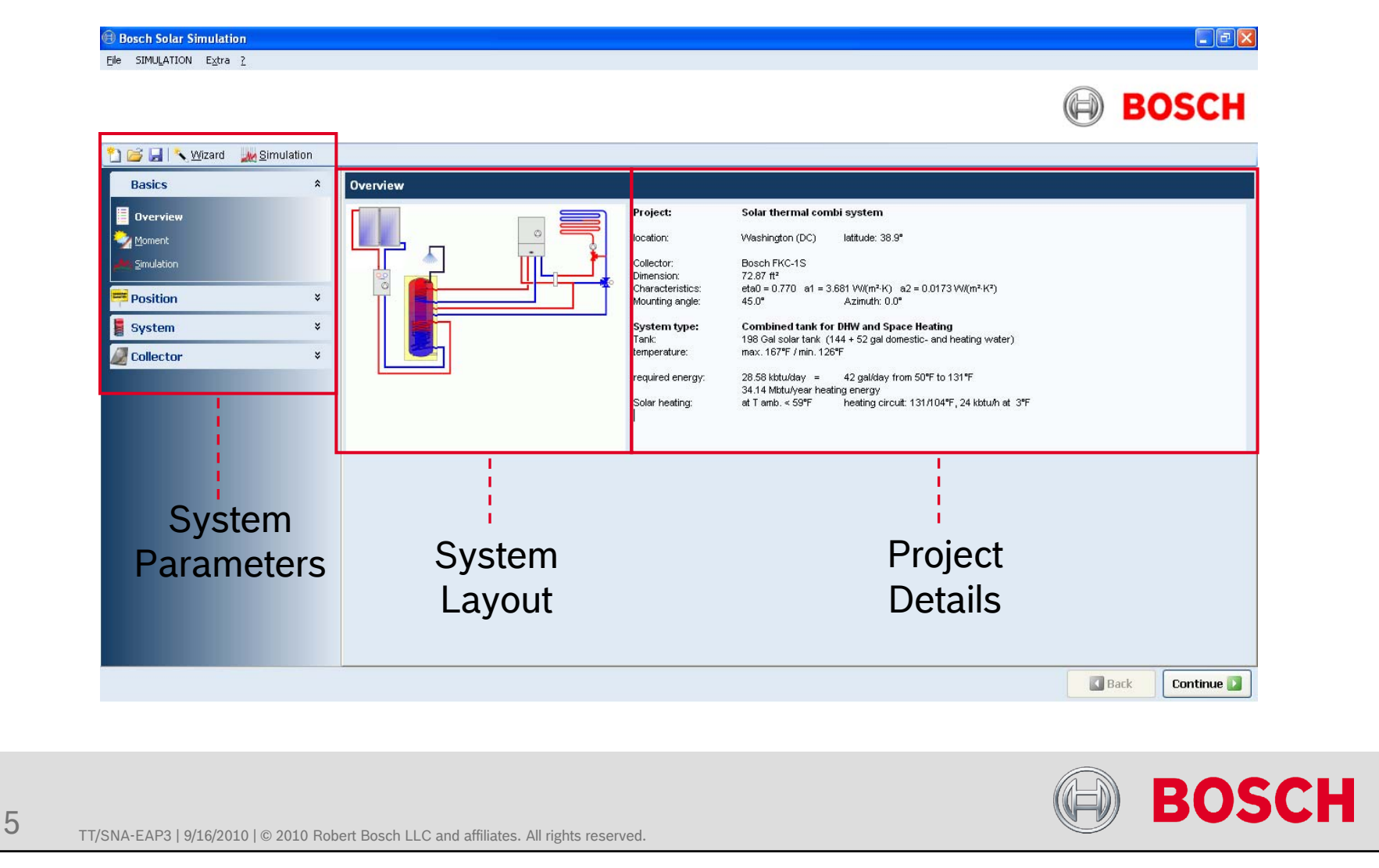

### **Project Details**

|  | Overview |  | Project:<br>location:<br>Collector:<br>Dimension:<br>Characteristics:<br>Mounting angle:<br>System type:<br>Tank:<br>temperature:<br>required energy:<br>Solar heating: | Solar thermal combi system         Washington (DC)       latitude: 38.9"         Bosch FKC-1S         72.87 ft <sup>2</sup> eta0 = 0.770       at = 3.681 W/(m <sup>2</sup> ·K <sup>3</sup> )         45.0"       Azimuth: 0.0"         Combined tank for DHW and Space Heating         198 Gel solar tank (144 + 52 gal domestic- and heating water) max. 167"F / min. 126"F         28.58 kktudey =       42 gal/day from 50"F to 131"F         34.14 Mitturyear heating energy at T amb. < 59"F heating circuit: 131/104"F, 24 kbtuh at 3"F |
|--|----------|--|----------------------------------------------------------------------------------------------------|----------------------------------------------------------------------------------------------------|
|--|----------|--|----------------------------------------------------------------------------------------------------|----------------------------------------------------------------------------------------------------|

- The project details at the overview screen include:
  - Dimension: Total square footage of collectors
  - Collector Characteristics:
    - eta0: conversion factor
    - a1: heat transmission coefficient
    - a2: heat transmission coefficient

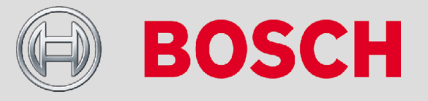

### Wizard

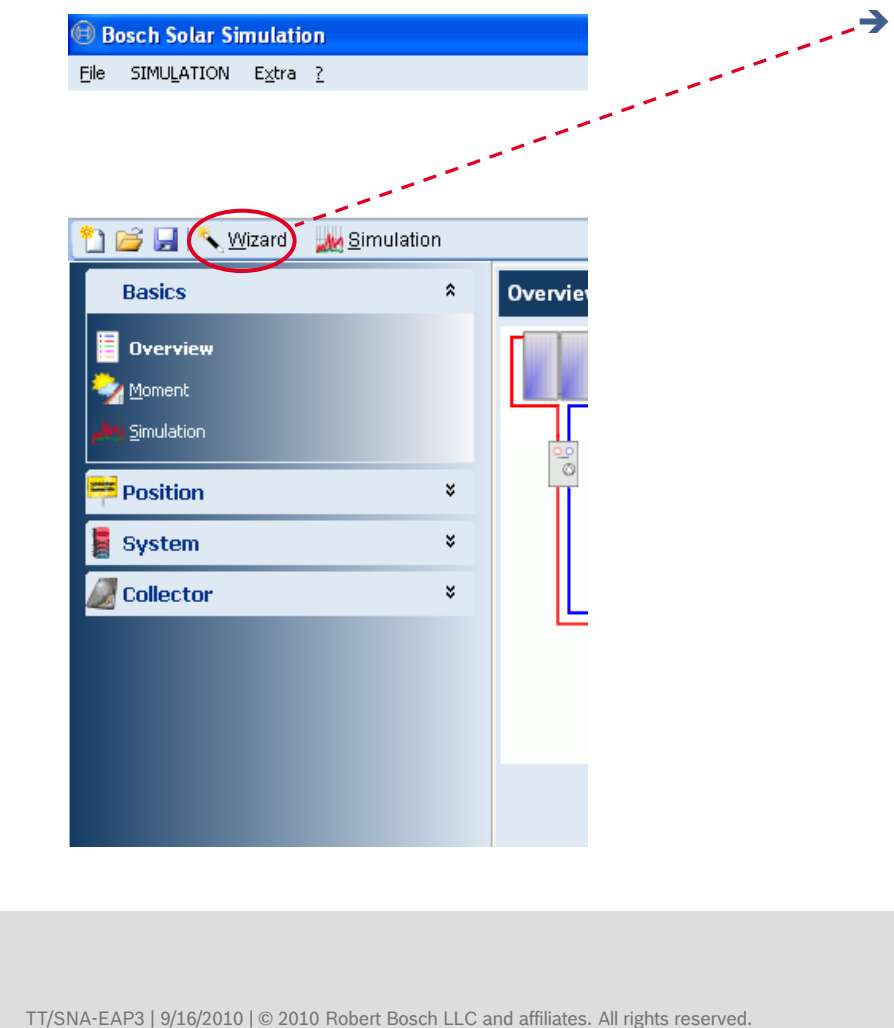

 The Wizard may be accessed from any window by clicking the "Wizard" button on the top left

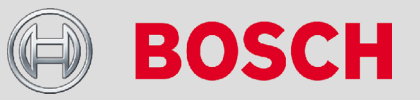

### Wizard

|       | Solar thermal combi system                                                                                                    |                                                           |          |  |
|-------|----------------------------------------------------------------------------------------------------|-----------------------------------------------------------|----------|--|
|       | postcode         location           33601         Tampa (FL)           08601         Trenton (NJ)           85701         Tucson (AZ)           74101         Tulas (OK)           20001         Washington (CC)           LMM-L4N         Barrie           T1X-T3Z         Calgary | Count<br>USA<br>USA<br>USA<br>)<br>USA<br>)<br>CDN<br>CDN |          |  |
|       | 15A-16X Edmonton<br>B3H-B3V Halifax                                                                                                    | CDN<br>CDN                                                | <u>v</u> |  |
| ancel |                                                                                                    |                                                           |          |  |
|       |                                                                                                    |                                                           |          |  |
|       |                                                                                                    |                                                           |          |  |
|       |                                                                                                    |                                                           |          |  |

- Clicking the Wizard button will bring up this screen. The following options are present here:
  - Project Name:
    - Enter the project name here
    - The project name can also be entered and edited by going to "File" -> "Project Info"
  - Location:
    - Select the location either by scrolling through the list or typing in the name

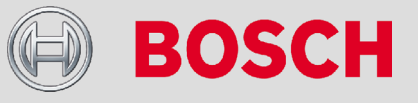

### Wizard: Collector Details

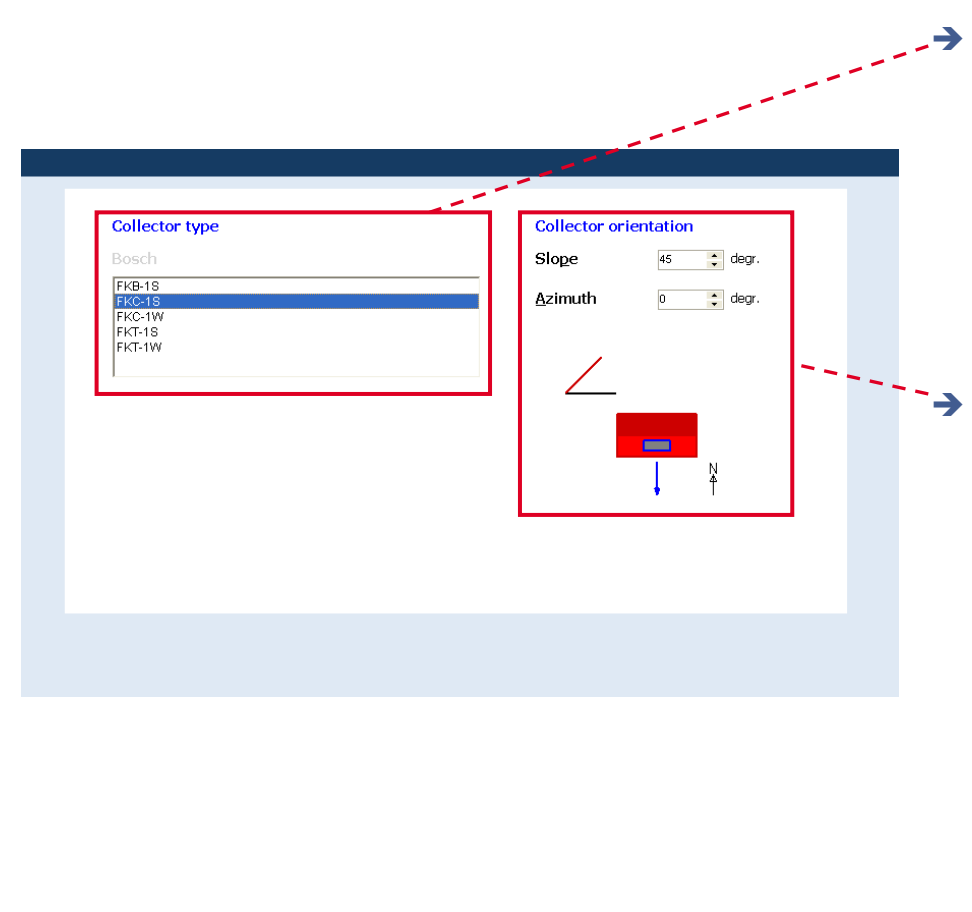

• Collector Type:

- Select the type of collector for the system
- Both portrait and landscape for FKT-1 and FKC-1 collectors are provided
- → Collector Orientation:
  - Enter the slope and azimuth values at which the collectors will be simulated
  - Note: the red collector image and the triangle changes as the azimuth and slope values are altered

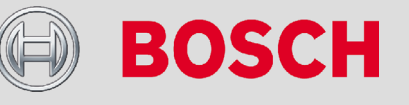

TT/SNA-EAP3 | 9/16/2010 | © 2010 Robert Bosch LLC and affiliates. All rights reserved.

# Wizard: DHW Only

| Domestic water 46 gal/day<br>Hot water temp. 125 °F<br>28.81 kbtu/day 10516 kbtu/year<br>Solar Combisystem                                          | sy<br>Do |
|----------------------------------------------------------------------------------------------------|----------|
| Dormestic water       46       gal/day         Hot water temp.       125       9F         28.81       kbtu/day       10516         Kbtu/gar       → | Do<br>•  |
| Hot water temp. 125 °F<br>28.81 kbtu/day 10516 kbtu/year                                                                                            |          |
| 28.81 kbtu/day 10516 kbtu/year                                                                                                    | ٠        |
|                                                                                                    |          |
|                                                                                                    | Нс       |
|                                                                                                    | •        |
|                                                                                                    |          |
|                                                                                                    |          |
|                                                                                                    |          |
| · · · · · · · · · · · · · · · · · · ·                                                                                                    | Tł       |
| Package option 🧧                                                                                                    | th       |
|                                                                                                    |          |
|                                                                                                    |          |

- Enter parameters regarding the system itself
- Domestic Water:
  - Total DHW load in gallons/day
- Hot Water Temp:
  - Desired hot water supply temp, typically 120 degrees F for DHW only
- The two boxes below these show the total kBtu required per day and per year

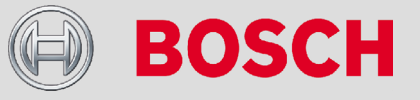

TT/SNA-EAP3 | 9/16/2010 | © 2010 Robert Bosch LLC and affiliates. All rights reserved.

# Wizard: DHW / Space Heating

| Hot <u>w</u> ater temp.      | 125 °F    | ·               |          |         |       |     |
|------------------------------|-----------|-----------------|----------|---------|-------|-----|
|                              | 28.81 kbt | u/day           | 10516 kb | tu/year |       |     |
| ☑ Solar <u>C</u> ombisyste   | m         | - 1             |          |         | <br>- |     |
| Heating energy dem           | and       |                 | 34144 kb | tu/year |       |     |
| Sum                          |           |                 | 44660 Kb | tu/year |       |     |
| T. limit for <u>h</u> eating |           |                 | 59 °F    |         |       |     |
|                              |           |                 |          |         |       |     |
|                              |           |                 |          |         |       |     |
|                              |           |                 |          |         | 1     |     |
|                              | E         | ackage option 🔼 |          |         |       | ••~ |
|                              |           |                 |          |         | <br>  | _   |

→ Solar Combisystem:

- Clicking this button brings up the parameters for Space Heating
- Heating Energy Demand (building heat loss):
  - Enter the space heating energy demand in kBtu/year
- Sum:
  - Sum of the DHW and space heating load
- T. Limit for Heating:
  - Warm weather shut-down

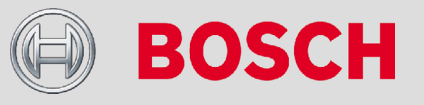

TT/SNA-EAP3 | 9/16/2010 | © 2010 Robert Bosch LLC and affiliates. All rights reserved.

### Wizard: Heating Energy Demand

|                                                                                                    |                                                                                                    |                                                                                                    |                                                                                                    |                                                                                                    | 1                                                                                                    |
|----------------------------------------------------------------------------------------------------|----------------------------------------------------------------------------------------------------|----------------------------------------------------------------------------------------------------|----------------------------------------------------------------------------------------------------|----------------------------------------------------------------------------------------------------|----------------------------------------------------------------------------------------------------|
| nnual heating ei                                                                                           | nergy                                                                                                    |                                                                                                    |                                                                                                    | 1                                                                                                    | 1                                                                                                    |
| etSolar calculates the<br>quirement. This value                                                            | e relation b<br>has to be                                                                                                    | etween th<br>given here                                                                                                    | e solar yiel                                                                                                    | d used for                                                                                                    | heating in s                                                                                                    |
| or systems with a hea<br>utton [>>]. It calculate<br>nnual course of the or<br><i>nnual heating energy</i> | ating water<br>as the annu<br>utside temp<br>= <u>Living S</u>                                                                                              | r tank, the<br>ual heating<br>perature at<br><i>pace (ft</i> <b>2</b> )                                                                                                    | annual hea<br>energy res<br>the chosei<br><i>Heat requ</i>                                                                                                    | ting energy<br>sulting from<br>n position.<br>irement (k)                                                                                                    | y can be ma<br>1 the nomin:<br>5tu/ft3yr]                                                                                                    |
| 22 - 1244.                                                                                                 |                                                                                                    | CI                                                                                                    | imate Zon                                                                                                    | es                                                                                                    |                                                                                                    |
|                                                                                                    | Zone 1                                                                                                    | Zone 2                                                                                                    | Zone 3                                                                                                    | Zone 4                                                                                                    | Zone 5                                                                                                    |
| -value of building                                                                                         | Ave                                                                                                    | rage heat<br>kbi                                                                                                    | ing energ<br>u/ft² per y                                                                                                    | y requirer<br>ear                                                                                                    | nent                                                                                                    |
| lo insulation                                                                                              | 45                                                                                                    | 30                                                                                                    | 23                                                                                                    | 14                                                                                                    | 5                                                                                                    |
| 100                                                                                                    | 32                                                                                                    | 21                                                                                                    | 16                                                                                                    | 10                                                                                                    | 4                                                                                                    |
| iood                                                                                                    | 16                                                                                                    | 11                                                                                                    | 8                                                                                                    | 5                                                                                                    | 2                                                                                                    |
| 'ery good                                                                                                  | 9                                                                                                    | 6                                                                                                    | 5                                                                                                    | 3                                                                                                    | 1                                                                                                    |
| xcellent                                                                                                   | 6                                                                                                    | 4                                                                                                    | 3                                                                                                    | 2                                                                                                    | 1                                                                                                    |
|                                                                                                    | etSolar calculates the<br>quirement. This value<br>or systems with a hea-<br>titon [>>]. It calculate<br>nual course of the ou-<br>nowal heating energy<br> | etSolar calculates the relation b<br>quirement. This value has to be<br>or systems with a heating water<br>itton [>>]. It calculates the ann<br>nual course of the outside tem<br><i>course</i> of the outside tem<br><i>course</i> of temp<br><i>course</i> of temp<br><i>course</i> of | etSolar calculates the relation between the<br>quirement. This value has to be given here<br>or systems with a heating water tank, the<br>inton [>>]. It calculates the annual heating<br>nual course of the outside temperature at<br>onual heating energy = Living Space (D2)<br>Con 2 Con 1 Zone 2<br>Con 1 Zone 2<br>Con 1 Zone 2<br>Con 2 Con 2 Con<br>Con 32 Con<br>Coo 32 Con<br>Coo 16 11<br>Coo 16 11<br>Coo 9 6<br>Spood 9 6<br>Coc 4 | etSolar calculates the relation between the solar yiel<br>quirement. This value has to be given here.<br>or systems with a heating water tank, the annual heat<br>totor [>>]. It calculates the annual heating energy re-<br>nual course of the outside temperature at the chosen<br>onual heating energy = Living Space (It3) × Heat requi-<br>to an energy = Living Space (It3) × Heat requi-<br>course of the outside temperature at the chosen<br>onual heating energy = Living Space (It3) × Heat requi-<br>value of building Average heating energy<br>kbtu/ft <sup>2</sup> per y<br>lo insulation 45 30 23<br>'oor 32 21 16<br>food 16 11 8<br>fery good 9 6 55<br>ixcellent 6 4 3 | etSolar calculates the relation between the solar yield used for<br>quirement. This value has to be given here.<br>or systems with a heating water tank, the annual heating energy<br>titon [>>]. It calculates the annual heating energy<br>nual course of the outside temperature at the chosen position.<br><u>nowal heating energy = Living Space (It2 × Heat requirement (kit</u> )<br><u>Climate Zones</u><br><u>Zone 1</u> Zone 2 Zone 3 Zone 4<br><u>Value of building</u><br><u>Climate Zones</u><br><u>kbtu/ff<sup>2</sup> per year</u><br><u>lo insulation</u><br><u>45</u> 30 23 14<br><u>Yoor</u><br><u>32</u> 21 16 10<br><u>Good</u><br><u>16</u> 111 8 5<br><u>fery good</u><br><u>9</u> 6 5 3<br><u>ixcellent</u><br><u>6</u> 4 3 22 |

- A table with heating requirements is provided in the help section and may be used as a reference for estimating the space heating requirement if unknown.
- → Location:
  - Help -> System -> Solar Heating
     -> Annual heating energy
- → Climate Zone Map:
  - http://www.eia.doe.gov/emeu/recs/r ecs97/zonemap.pdf

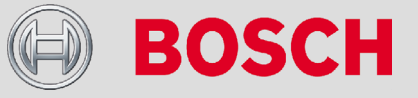

### **Climate Zone Map**

#### U.S. Climate Zone Map

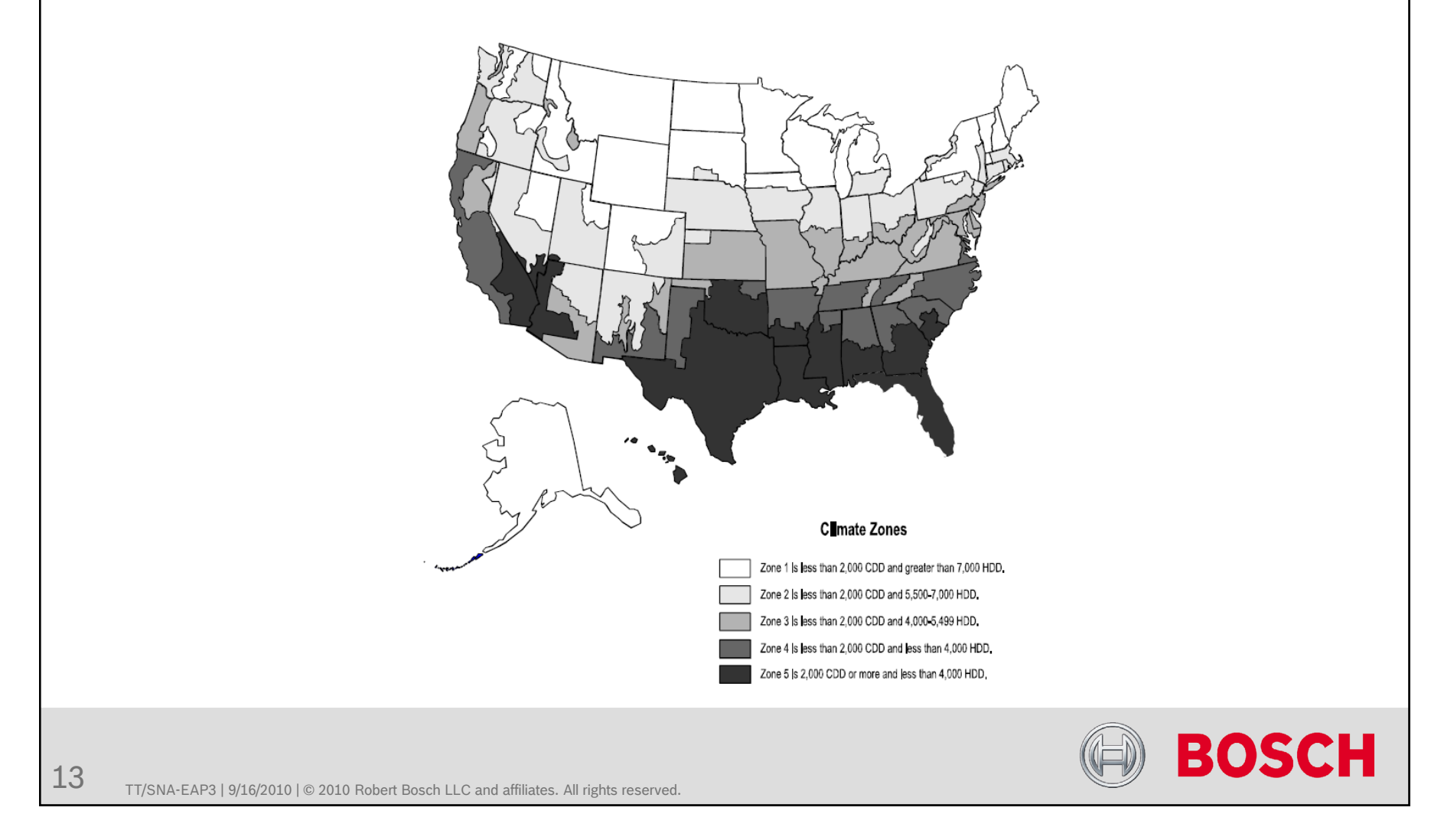

### Wizard: DHW Results

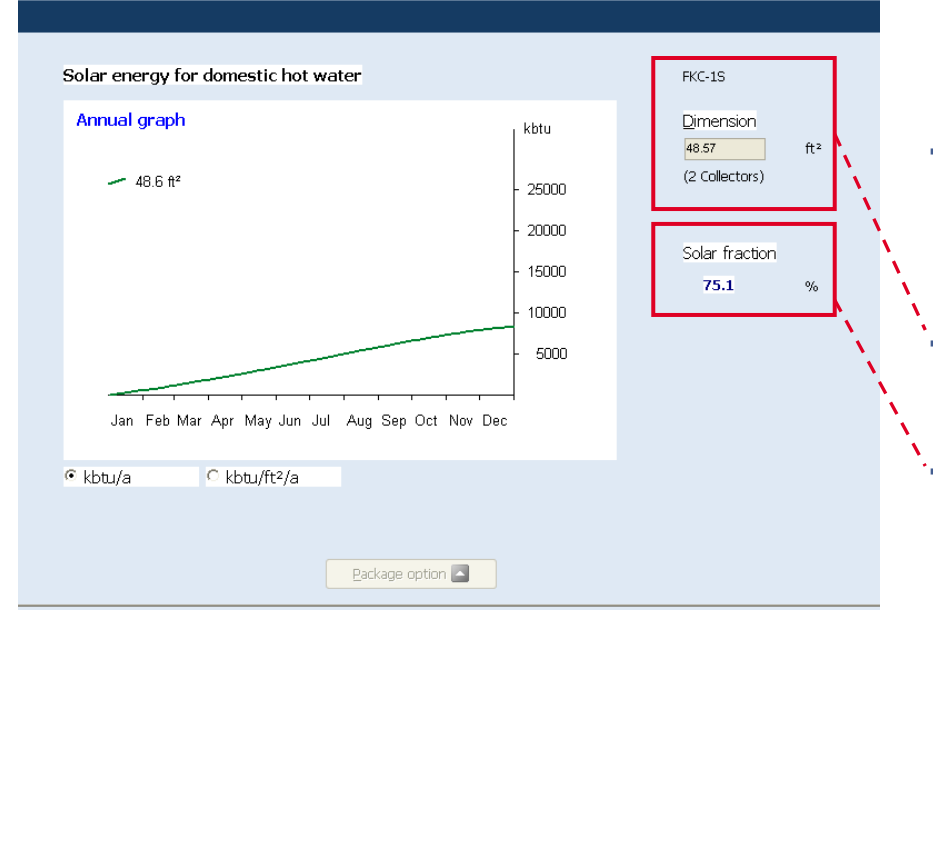

- This window displays a graph with the annual solar energy gained in 1 full year
- On the right of the graph is the total gross square footage of the collectors
- Also displayed is the solar fraction provided by this system
- If this is a DHW only system, then the total water storage will be shown in this window along with the option to select a Bosch package

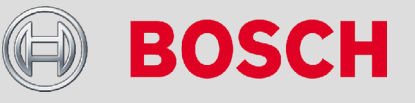

TT/SNA-EAP3 | 9/16/2010 | © 2010 Robert Bosch LLC and affiliates. All rights reserved.

# Wizard: DHW and Space Heating Results

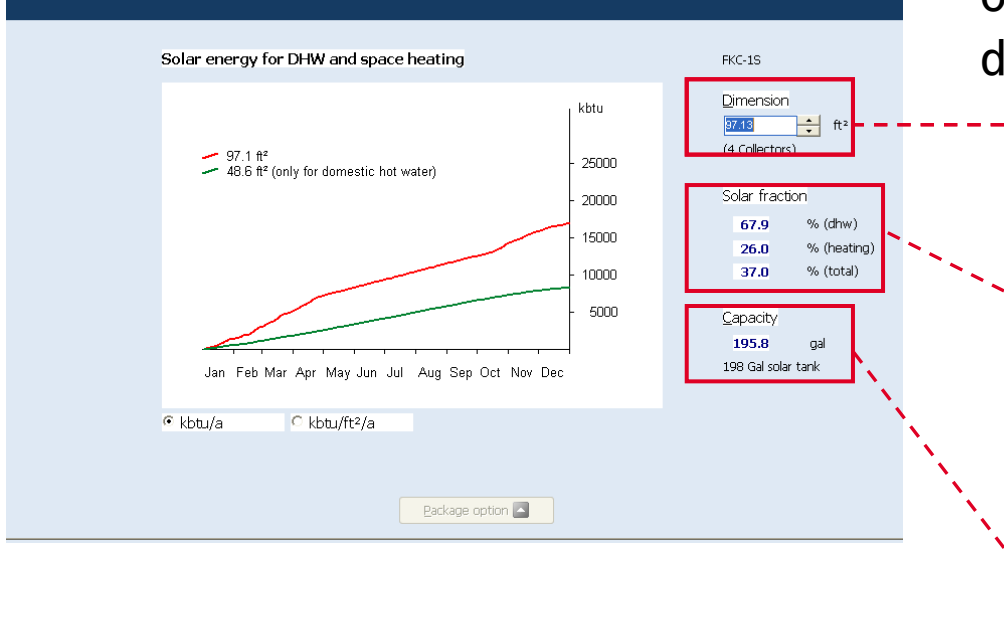

- This window is similar to the DHW only one with the following differences:
  - The total number of collectors increase to accommodate for space heating
  - The solar fraction is displayed split into DHW and Space Heating along with the total solar fraction
  - The total water storage requirement is displayed

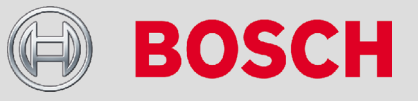

# Wizard: Results

- → At the end of both of the results window, one can edit the number of collectors used by either clicking on the up and down arrow buttons.
- Once the desired result is met, click the OK button to exit the wizard and save the system
- The system will now be saved in GetSolar and is ready either be edited further or simulated.
- After clicking the OK button, GetSolar will proceed to the Home Screen displaying the new values and sizing

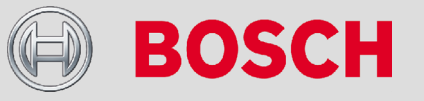

### System Parameters

| 🗐 Bosch Solar Simulation                                       | System Parameters:                                                                                                    |
|----------------------------------------------------------------|----------------------------------------------------------------------------------------------------|
| Eile SIMULATION E <u>x</u> tra <u>?</u>                        | <ul> <li>Basics: include overview,<br/>moment, and simulation</li> <li>Position (location): position,</li> </ul>                                                                   |
| Mizard     Basics     Overview     Moment     Simulation       | <ul> <li>shadow (shading), WetSyn data<br/>(meteorological data)</li> <li>System: System type,<br/>temperatures/consumption/tanks,<br/>space heating, pool, and back-up</li> </ul> |
| Position     *       System     *       Image: Collector     * | <ul> <li>Collector: collector type,<br/>parameters, solar circuit</li> </ul>                                                                                                    |
|                                                                | BOSCH                                                                                                    |

### System Parameters: Basics

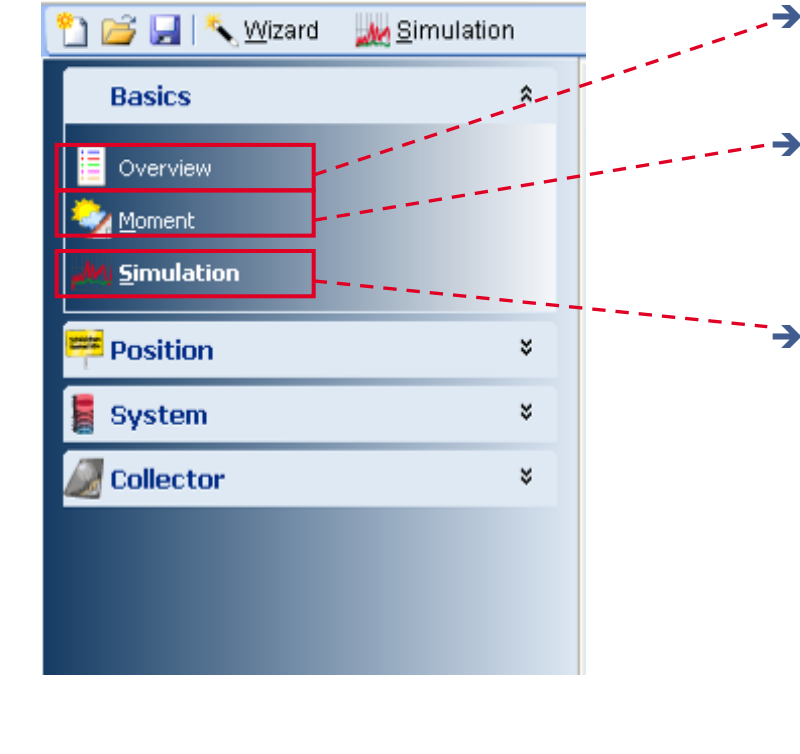

- Overview: General overview of the project
- Moment: System data and performance at a specific instant of time
- Simulation: Detailed analysis of the system including full project report for distribution to customer

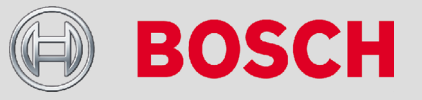

### System Parameters (Basics): Moment

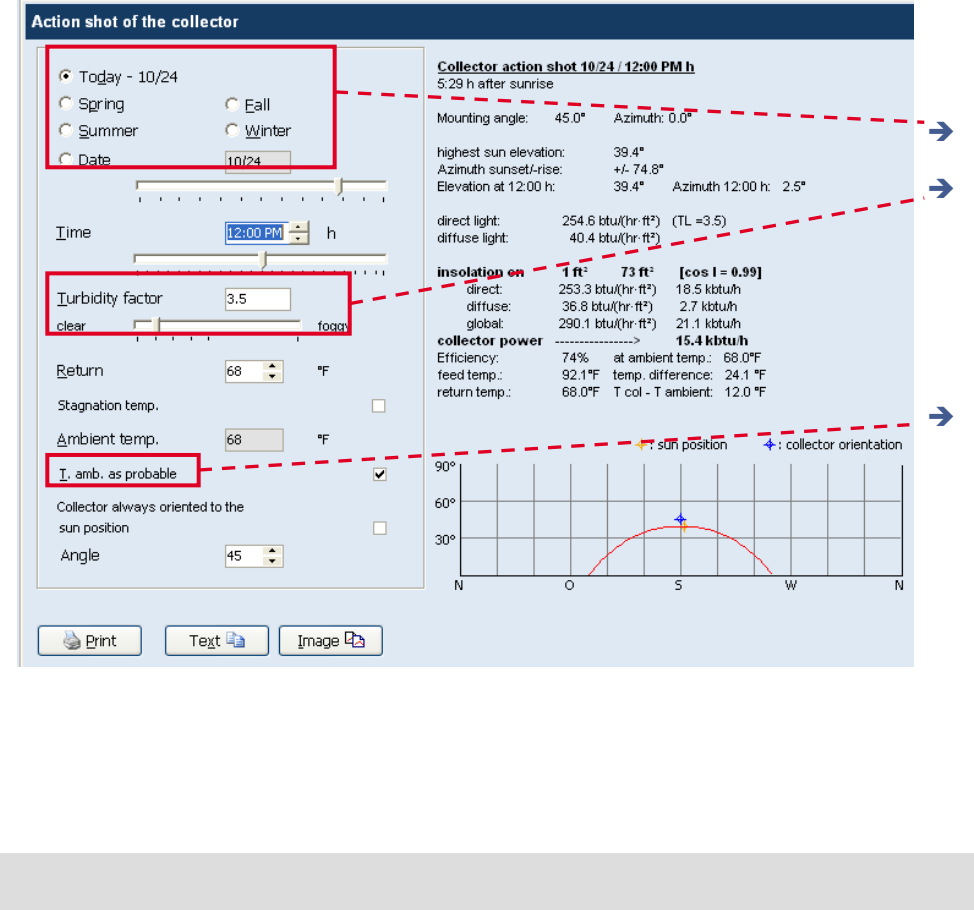

- The moment section represents system parameters and performance at a certain instant of time
   Here the reference time is selected
- Turbidity factor is used to determine how much of the suns rays are passing through the atmosphere and

reaching the collectors

 Clicking the T. amb as probable option uses the average ambient air temperature values of the location.

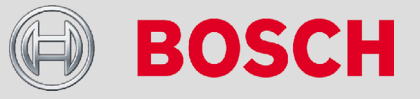

### System Parameters (Basics): Moment

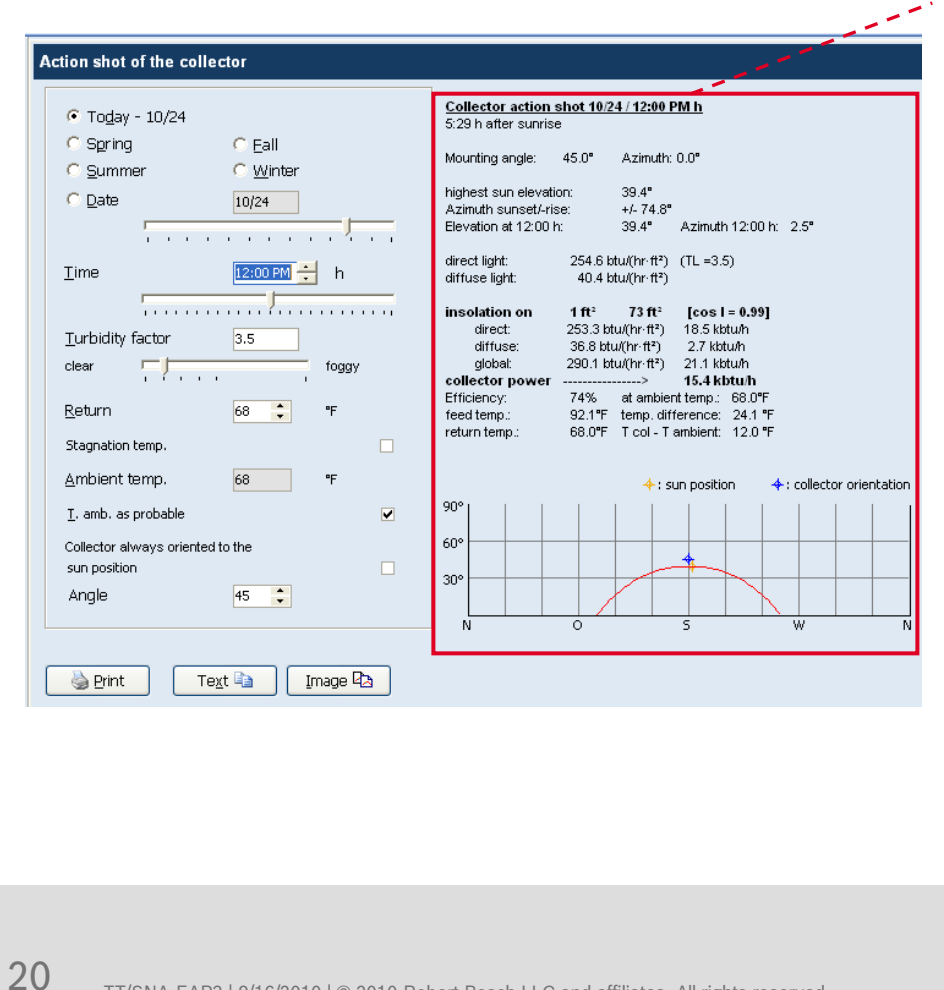

- On the right side are details of the systems performance including the following information:
  - Elevation and azimuth of the sun
  - Cosinus of the angle between the sun and the vertical of the collector (Cos
  - Direct light = irradiation on a plane vertical to the direct light
  - Diffuse light = diffuse light on the horizontal plane
  - Irradiation on 1m<sup>2</sup> of active collector surface-Irradiation on the whole active surface of the collector
  - Collector feed temperature
  - Collector stagnation temperature

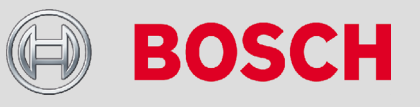

TT/SNA-EAP3 | 9/16/2010 | © 2010 Robert Bosch LLC and affiliates. All rights reserved.

### System Parameters (Basics): Simulation

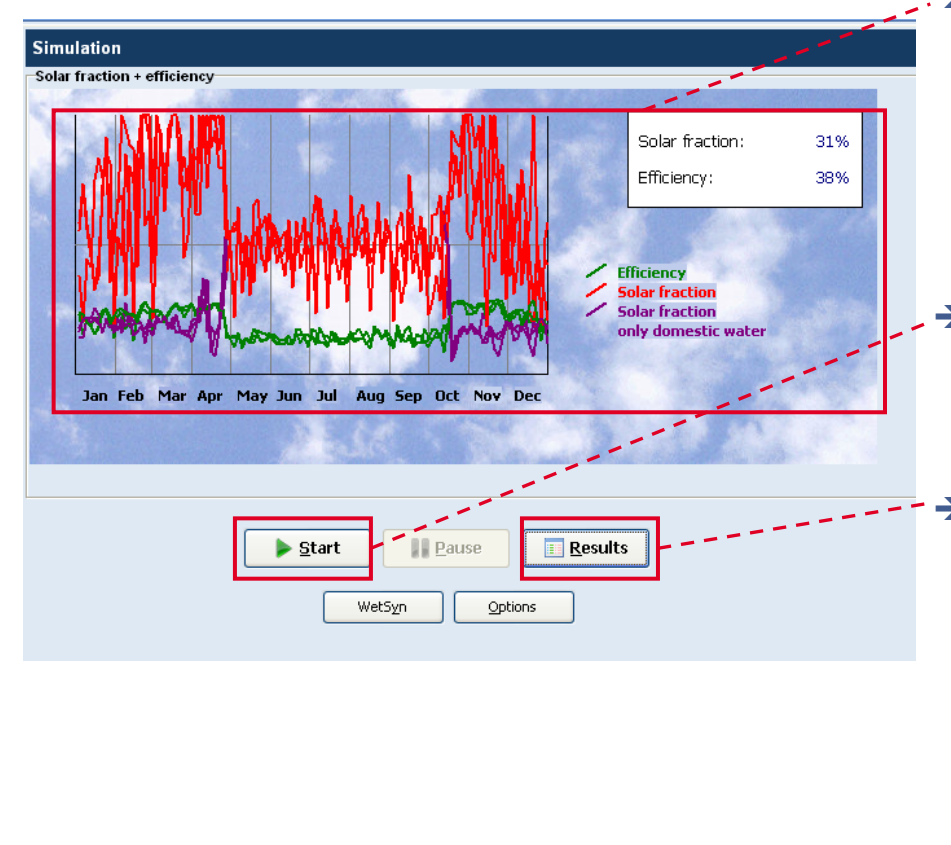

- Graph and table displaying system efficiency, solar fraction, and solar fraction for DHW only throughout a given time period of either 1 or 3 years
- Clicking either the start or continue button begins the solar calculation
  - The results button displays the details of the simulation including savings in energy throughout the year

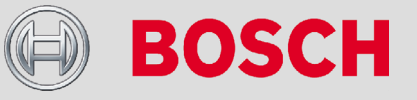

TT/SNA-EAP3 | 9/16/2010 | © 2010 Robert Bosch LLC and affiliates. All rights reserved.

# System Parameters (Basics): Simulation Results

| Simulation r                                                                                                  | esults                                         |                                                                                                    |                                                                                                    |                                                                                                    |                                    |                              |                       | X                                           |
|----------------------------------------------------------------------------------------------------|------------------------------------------------|----------------------------------------------------------------------------------------------------|----------------------------------------------------------------------------------------------------|----------------------------------------------------------------------------------------------------|------------------------------------|------------------------------|-----------------------|---------------------------------------------|
| energy balan                                                                                                  | ce eco-ba                                      | alance Gra                                                                                                    | aphs Curve                                                                                          | s                                                                                                    |                                    |                              |                       |                                             |
| Project:<br>location:<br>Collector:<br>Characteristi<br>Mounting ang<br>System type:<br>Tank:<br>temperature: | S<br>Vi<br>7<br>cs: e<br>gle: 4<br>C<br>1<br>r | olar therm<br>/ashington<br>2.87 ft <sup>a</sup><br>ta0 = 0.770<br>5.0°<br>combined ta<br>98 Gal sola<br>1ax, 167°F/ | al combisy<br>(DC) latii<br>Bos<br>a1 = 3.68°<br>Azin<br>ank for DHW<br>ar tank (144°<br>min. 126°F | stem<br>tude: 38.9"<br>sch FKC-18<br>I W/(m <sup>2,</sup> K)<br>muth: 0.0"<br>( and Space<br>+ 52 gal do | a2 = 0.011<br>Heating<br>mestic-ar | 73 WW(mª·K록)<br>nd heating w | vater)                | Image: Solar yield       Image: Eco balance |
| requirea ene                                                                                                  | rgy: 2<br>3                                    | 8.58 kbtu/d<br>4.14 Mbtu/y                                                                                           | ay = 42<br>rearheating                                                                              | gai/day fron<br>energy                                                                                   | n 50°F to 1                        | 31*F                         |                       | Text 1                                      |
| Solar heating                                                                                                 | ): a'                                          | t⊤amb.<{                                                                                                    | 59°F hea                                                                                            | ating circuit:                                                                                           | 131/104°F                          | , 24 kbtu/h                  | at 3°F                |                                             |
| Month                                                                                                    | solar<br>yield                                 | Solar<br>heating                                                                                                    | solar<br>' irradiation                                                                              | back up<br>energy                                                                                        | Solar fra<br>dhw                   | nction<br>heating            | efficiency            | Text 2 🕼                                    |
| January:<br>February:<br>March:                                                                               | 1084<br>1357<br>1703                           | 715<br>1017<br>1340                                                                                                  | 2507<br>2860<br>3439                                                                                | 174<br>167<br>176                                                                                        | 38<br>38<br>37                     | 9<br>16<br>26                | 43<br>47<br>50        |                                             |
| April:<br>May:<br>June:                                                                                       | 1598<br>1056<br>1002<br>1043                   | 1041<br>0<br>0                                                                                                    | 3485<br>3769<br>3688<br>2740                                                                        | 128<br>9<br>1                                                                                            | 59<br>101<br>98                    | 46<br>0<br>0                 | 46<br>28<br>27<br>28  | Image 2 42                                  |
| August:<br>September:<br>October:                                                                             | 1043<br>1047<br>954<br>1438                    | 0<br>0<br>834                                                                                                    | 3679<br>3499<br>3293                                                                                | 3<br>12<br>104                                                                                           | 99<br>93<br>61                     | 0<br>0<br>54                 | 28<br>27<br>44        |                                             |
| November:<br>December:<br>Total:                                                                              | 1209<br>916<br>14406                           | 911<br><u>596</u><br>6454                                                                                            | 2360<br>2040<br>38367                                                                               | 184<br><u>179</u><br>1144                                                                                | 32<br>34<br>67                     | 21<br>9<br>19                | 51<br><u>45</u><br>38 |                                             |
| factor of savir<br>specific annu                                                                              | ngs for sdh<br>Ial collecto                    | w and spa<br>ryield: <b>19</b> 4                                                                                     | ce heating:<br>8 kbtu/ft²                                                                           | 31.3%                                                                                                    |                                    |                              |                       |                                             |
|                                                                                                    |                                                |                                                                                                    |                                                                                                    |                                                                                                    |                                    |                              |                       | Done                                        |
|                                                                                                    |                                                |                                                                                                    |                                                                                                    |                                                                                                    |                                    |                              |                       |                                             |
|                                                                                                    |                                                |                                                                                                    |                                                                                                    |                                                                                                    |                                    |                              |                       |                                             |
|                                                                                                    |                                                |                                                                                                    |                                                                                                    |                                                                                                    |                                    |                              |                       |                                             |

- The image on the right is the results window that pops up after the calculation has completed. This window is broken down into four tabs:
  - Energy balance:
    - Details on the system performance, solar contribution and back-up usage both monthly and annually

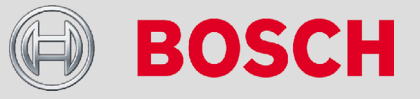

# System Parameters (Basics): Simulation Results

| genergy balance       eco-balance       graphs       Curves         Project:       Solar thermal combi system       image: system       image: system       image: system         location:       Washington (DC)       latitude: 38.9"       image: system       image: system       image: system         Dimension:       72.87 ft <sup>a</sup> Bosch FKC-1S       image: system       image: system       < |  |
|----------------------------------------------------------------------------------------------------|--|
| Project:       Solar thermal combi system         location:       Washington (DC)       latitude: 38.9"         Dimension:       72.87 ft <sup>a</sup> Bosch FKC-1S         Mounting angle:       45.0"       Azimuth: 0.0"         System type:       Combined tank for DHW and Space Heating (4)       Image: 28.58 kbtu/day = 4.42 gal/day from 50°F to 131°F         Solar heating:       at T amb, < 59°F       heating circuit: 131/104°F, 24 kbtu/h at 3°F                                                                                                    |  |
| conv. energy:         Gas-tired condensing boiler           fuel utilization eff:         96% / 77% / 63% in winter / spring, autumn / summer         Text 1 %           Month         solar         energy         CO2.           yield         saving         saving         Text 2 %           Itentilization eff:         96% / 77% / 63% in winter / spring, autumn / summer         Text 2 %           Month         solar         energy         CO2.           yield         saving         saving         Text 2 %           Itentilization eff:         96% / 77% / 63% in winter / spring, autumn / summer         Text 2 %           March:         1703         2212         22         271           April:         1598         2154         22         264           May:         1065         1675         17         206           June:         1002         1631         166         195           July:         1043         1656         17         203           August:         1047         1662         17         204           September:         946         1052         11         129           Total:         14406         19731         197                                                                                                    |  |
| Doge                                                                                                    |  |

- Eco-balance:
  - Details on monthly and annual energy savings and CO2 reductions

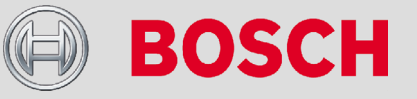

TT/SNA-EAP3 | 9/16/2010 | © 2010 Robert Bosch LLC and affiliates. All rights reserved.

# System Parameters (Basics): Simulation Results

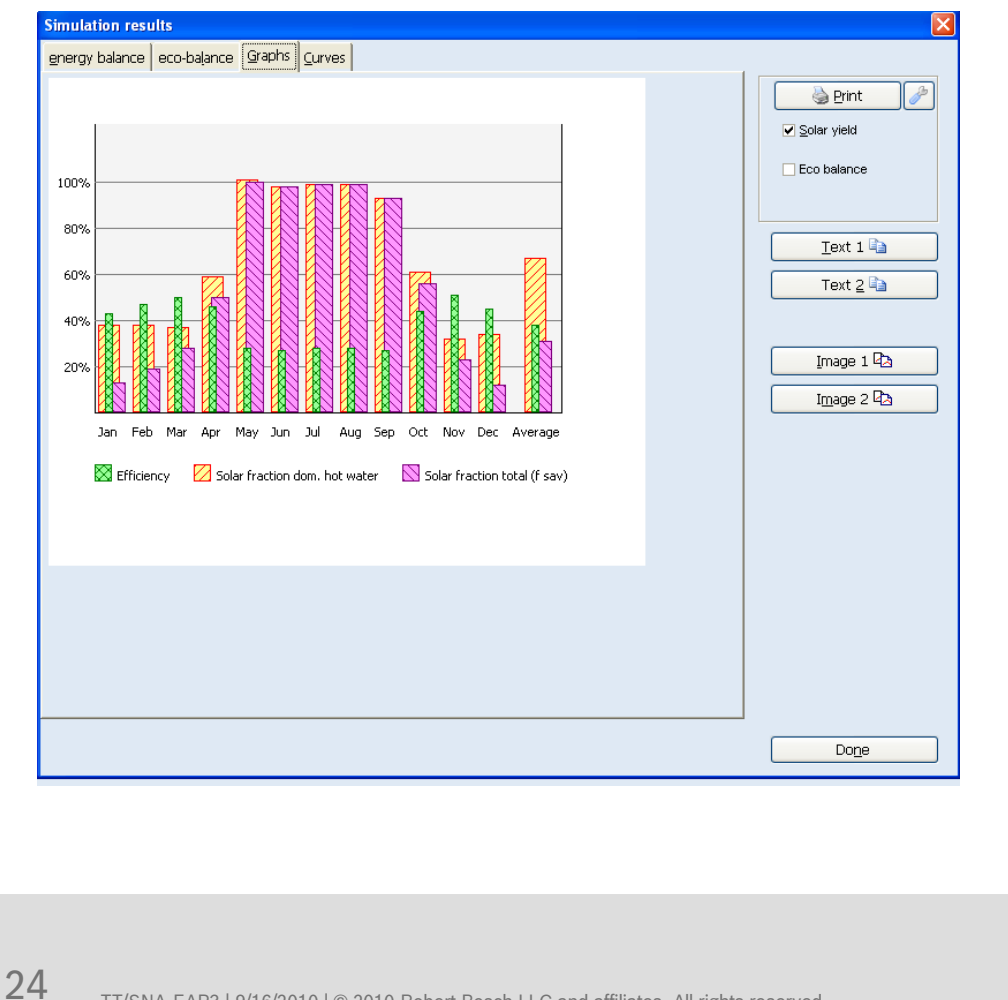

- Graphs:
  - Graphical monthly breakdown of solar fraction for DHW, solar fraction for Space Heating and efficiency

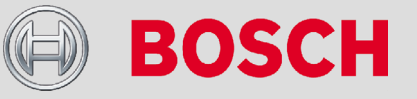

TT/SNA-EAP3 | 9/16/2010 | © 2010 Robert Bosch LLC and affiliates. All rights reserved.

# System Parameters (Basics): Simulation Results

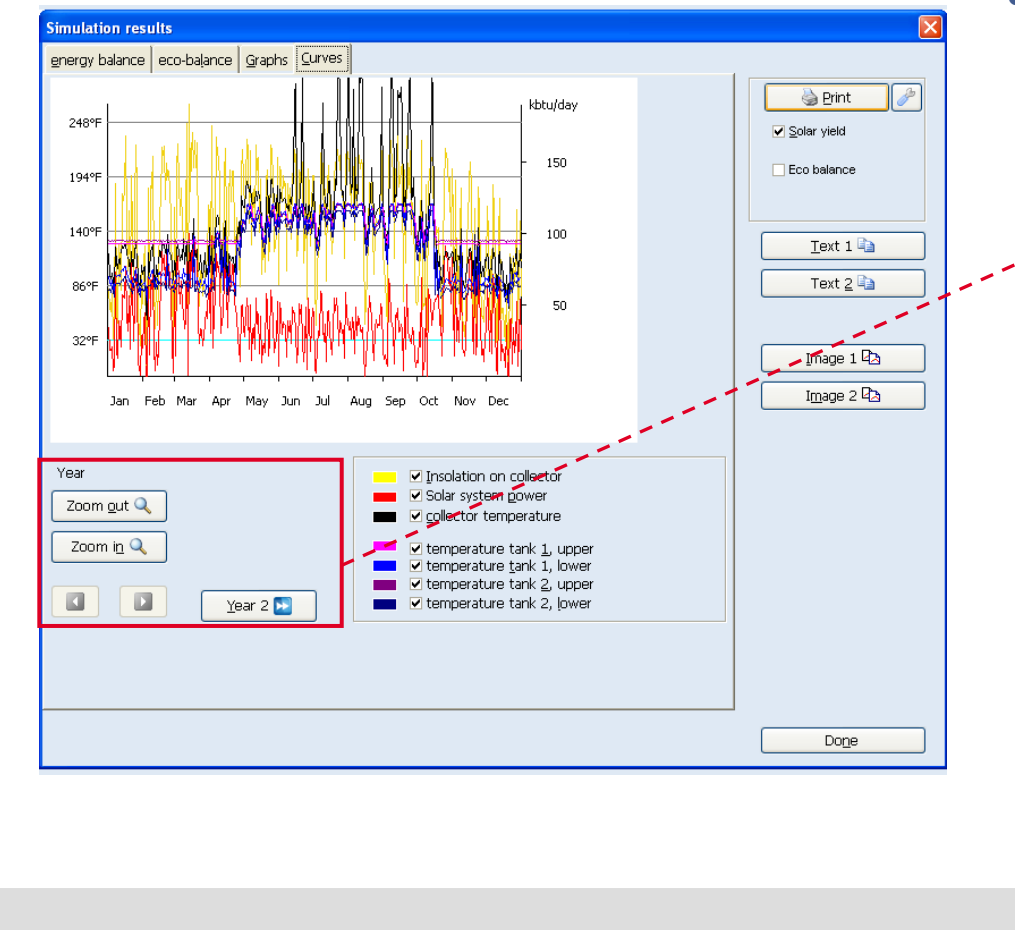

- Curves
  - Graphs showing the temperature ranges for the different points of the system.
  - Can be zoomed in or out to show graph for yearly, monthly and even daily values by clicking the zoom in and zoom out buttons

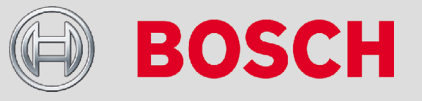

TT/SNA-EAP3 | 9/16/2010 | © 2010 Robert Bosch LLC and affiliates. All rights reserved.

### **Project Report**

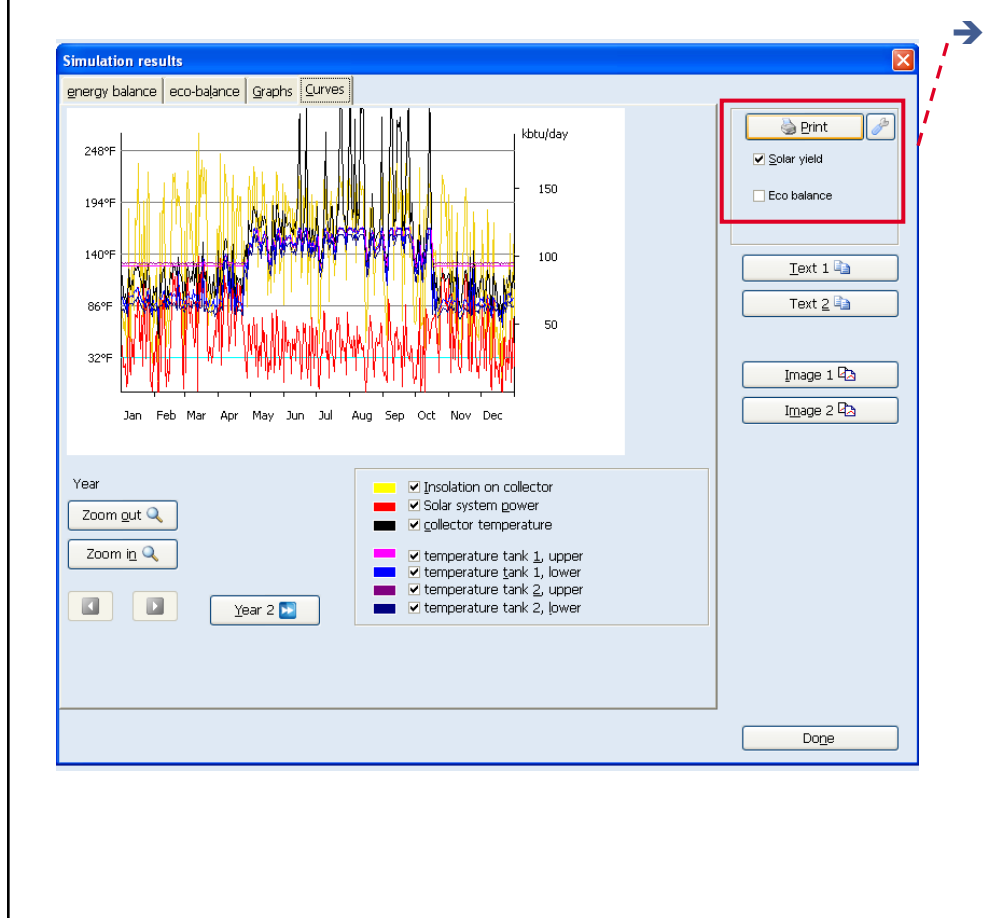

Once the simulation results have been confirmed, the project report may be created. This is done by clicking on the print button at the top right of the results window. The report may be 1 to 3 pages, depending on whether the Eco-Balance and/or Solar yield selections are chosen or not.

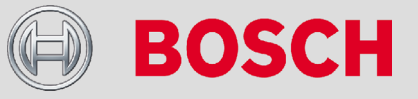

TT/SNA-EAP3 | 9/16/2010 | © 2010 Robert Bosch LLC and affiliates. All rights reserved.

### **Project Report**

| Bosch Solar S                                                                                                    | Simulation 2.0.11                                    | - Solar simu      | Ilation - |                                                                                                    |
|----------------------------------------------------------------------------------------------------|------------------------------------------------------|-------------------|-----------|----------------------------------------------------------------------------------------------------|
| Project infor                                                                                                    | mation                                               |                   |           |                                                                                                    |
| Name                                                                                                    | Solar the                                            | rmal combi system |           |                                                                                                    |
| location                                                                                                    | Washingt                                             | on (DC)           |           |                                                                                                    |
| Bosch FKC-1S<br>153.1 ft <sup>2</sup> Gross<br>45.0° Moun<br>0.0° Azimu<br>combined tank<br>198 Gal solar ta<br>288 + 103 gal<br>(domestic- and | s area<br>ting angle<br>uth<br>ank<br>heating water) |                   |           | dom. hot water<br><b>100 gal/day with 125°F</b><br>heating energy<br><b>34.14 Mbtu/year</b><br>Solar heating<br>at T amb. < 59°F<br>heating circuit 131/104°F<br>Gas-fired condensing boiler |
|                                                                                                    |                                                      |                   |           |                                                                                                    |
|                                                                                                    |                                                      |                   |           |                                                                                                    |

- The top half of the first page shows the system layout along with a summary of the project parameters.
- If selected in the print options, the header details will be displayed, along with company logo

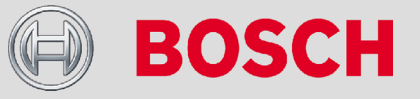

### **Project Report**

| required energy       Hot water and storage heat losses       25190 kbtu/year         heating energy       34144 kbtu/year         For tal       65334 kbtu/year         Solar fractions       dom. hot water       65.0%         Heating       36.4%         factor of savings for sdhw and space heating       48.5%         Key values       Efficiency       37.5%         specific annual collector yield       188 kbtu/ft <sup>2</sup> based on the collector gross area       16369 kbtu/year         solar yield       dom. hot water       16369 kbtu/year         Heating       12429 kbtu/year         Total       28798 kbtu/year         eco balance       energy saving       397 therm         CO2 reduction       4874 lbs/Year         The results are being calculated using a mathematical model. The actual solar output and energy savings may differ from model due to variations in weather, patterns of use and other variables. The shown system schematic is for illustration on lt does not substitute the design and specification of a solar thermal system by a qualified engineer. Before implementing idesign analysem by a qualified engineer. Before implementing idesign and assume parameters that have left to the results of the pr-design simulation should be checked against the ad esign parameters. The responsibility for carrying out this check rests with the designer, installer, developer or customer.         @ 2010 Bosch Themotechnology       10 | required energy       Hot water and storage heat losses       25190 kbtu/year         heating energy       74144 kbtu/year         Solar fractions       dom. hot water       65 0%         Heating       36.4%         factor of savings for sdhw and space heating       48.5%         Key values       Efficiency       37.5%         specific annual collector yield       188 kbtu/ft <sup>2</sup> based on the collector gross area       188 kbtu/ft <sup>2</sup> solar yield       dom. hot water       6369 kbtu/year         Heating       12429 kbtu/year         Total       29798 kbtu/year         eco balance       energy saving       39724 kbtu/year         CO2 reduction       4874 lbs/Year         The results are being calculated using a mathematical model. The actual solar output and energy savings may differ from model due to variations in weather, patterns of use and other variables. The shown system schematic is for illustration onli to dees not substitute the design and specification of a solar thermal system by a qualified engineer. Before implementing i design, and assumed parameters that have led to the results of the pre-design simulation should be checked against the ar design parameters. The responsibility for carnying out this check rests with the designer, installer, developer or customer.         @ 2010 Bosch Thermotechnology       1025/2010 5.26.28 PM - | required energy       Hot water and storage heat losses       25190 kbtu/year         heating energy       74144 kbtu/year         Solar fractions       dom. hot water       65.0%         Heating       36.4%         factor of savings for sdhw and space heating       48.5%         Key values       Efficiency       37.5%         specific annual collector yield       188 kbtu/ft <sup>2</sup> based on the collector gross area       188 kbtu/ft <sup>2</sup> solar yield       dom. hot water       16369 kbtu/year         Heating       12429 kbtu/year         Total       28798 kbtu/year         eco balance       energy saving       39724 kbtu/year         CO2 reduction       4874 lbs/Year         The results are being calculated using a mathematical model. The actual solar output and energy savings may differ from model due to variations in weather, patterns of use and other variables. The shown system schematic is for illustration on it design and specification of a solar themal system by a qualified engineer. Before implementing idesign, all assumed parameters that have led to the results of the pre-design simulation should be checked against the ad design parameters. The responsibility for carnying out this check rests with the designer, installer, developer or customer.         @ 2010 Bosch Thermotechnology       10/25/2010 5/26/28 PM -                                                                                                    | Results                                                                                          |                                                                                                    |                                                                                                    |
|----------------------------------------------------------------------------------------------------|----------------------------------------------------------------------------------------------------|----------------------------------------------------------------------------------------------------|--------------------------------------------------------------------------------------------------|----------------------------------------------------------------------------------------------------|----------------------------------------------------------------------------------------------------|
| Solar fractions       dom. hot water       65.0%         Heating       36.4%         factor of savings for sdhw and space heating       48.5%         Key values       Efficiency       37.5%         specific annual collector yield       188 kbtu/ft²         based on the collector gross area       188 kbtu/ft²         solar yield       dom. hot water       16369 kbtu/year         Heating       12429 kbtu/year         Total       28798 kbtu/year         eco balance       energy saving       3977 therm         CO2 reduction       4874 lbs/Year         The results are being calculated using a mathematical model. The actual solar output and energy savings may differ from model due to variations in weather, patterns of use and other variables. The shown system schematic is for illustration onbul to design, and aspecification of a solar thermal system by a qualified engineer. Before implementing 1 design, and aspecification of a solar theres stim shave led to the results of the pr-design simulation should be checked against the act design anatheres. The responsibility for carrying out this check rests with the designer, installer, developer or customer.         @ 2010 Bosch Thermotechnology       10/25/2010 5/26/28 FM - 1                                                                                                    | Solar fractions       dom. hot water       65.0%         Heating       36.4%         factor of savings for sdhw and space heating       48.5%         Key values       Efficiency       37.5%         specific annual collector yield       188 kbtu/ft²         based on the collector gross area       188 kbtu/ft²         solar yield       dom. hot water       16369 kbtu/year         Heating       12429 kbtu/year         Total       28798 kbtu/year         eco balance       energy saving       39724 kbtu/year         O2 reduction       4874 lbs/Year         The results are being calculated using a mathematical model. The actual solar output and energy savings may differ from model due to variations in weather, patterns of use and other variables. The shown system schematic is for illustration only it does not substitute the design and specification of a solar thermal system by a qualified engineer. Before implementing 1 design, and assumed parameters that have led to the results of the pr-design simulation should be checked against the act design parameters. The responsibility for carrying out this check rests with the designer, installer, developer or customer.         @ 2010 Bosch Thermotechnology       10/25/2010 5.26/28 PM - 1                                                                                                    | Solar fractions       dom. hot water       65.0%         Heating       36.4%         factor of savings for sdhw and space heating       48.5%         Key values       Efficiency       37.5%         specific annual collector yield       188 kbtu/ft²         based on the collector gross area       188 kbtu/ft²         solar yield       dom. hot water       16369 kbtu/year         Heating       12429 kbtu/year         Total       28798 kbtu/year         eco balance       energy saving       39724 kbtu/year         O2 reduction       4874 lbs/Year         The results are being calculated using a mathematical model. The actual solar output and energy savings may differ from model due to variations in weather, patterns of use and other variables. The shown system schematic is for illustration only it does not substitute the design and specification of a solar thermal system by a qualified engineer. Before implementing 1 design, and assumed parameters that have led to the results of the pre-design simulation should be checked against the act design anamaters. The responsibility for carrying out this check rests with the designer, installer, developer or customer.         @ 2010 Bosch Thermotechnology       10/25/2010 5.26:28 PM - 1                                                                                                    | required energy                                                                                  | Hot water and storage heat losses<br>heating energy<br>Total                                                                                                    | 25190 kbtu/year<br>34144 kbtu/year<br>59334 kbtu/year                                                                                                    |
| Key values         Efficiency<br>specific annual collector yield<br>based on the collector gross area         37.5%           solar yield         dom. hot water<br>Heating         128 kbtu/ft <sup>2</sup> solar yield         dom. hot water<br>Total         16369 kbtu/year<br>12429 kbtu/year           eco balance         energy saving         39724 kbtu/year           O2 reduction         4874 lbs/Year           The results are being calculated using a mathematical model. The actual solar output and energy savings may differ from<br>model due to variations in weather, patterns of use and other variables. The shown system schematic is for illustration of<br>it does not substitute the design and specification of a solar thermal system by a qualified engineer. Before implementing<br>idesign, all assumed parameters that have led to the results of the pr-design simulation should be checked against the act<br>design parameters. The responsibility for carrying out this check rests with the designer, installer, developer or customer.           © 2010 Bosch Thermotechnology         1025/2010 5:26:28 PM - 1                                                                                                    | Key values         Efficiency<br>specific annual collector yield         37.5%           solar yield         dom. hot water         188 kbtu/ft <sup>2</sup> solar yield         dom. hot water         16369 kbtu/year           Total         28798 kbtu/year           eco balance         energy saving         39724 kbtu/year           OC2 reduction         4874 lbs/Year                                                                                                    | Key values       Efficiency<br>specific annual collector yield<br>based on the collector gross area       37.5%         solar yield       dom. hot water<br>Heating       128 kbtu/ft <sup>2</sup> solar yield       dom. hot water<br>Total       16369 kbtu/year<br>12429 kbtu/year         eco balance       energy saving       39724 kbtu/year         CO2 reduction       4874 lbs/Year         The results are being calculated using a mathematical model. The actual solar output and energy savings may differ from<br>model due to variations in weather, patterns of use and other variables. The shown system schematic is for illustration on<br>it does not substitute the design and specification of a solar thermal system by a qualified engineer. Before implementing<br>idesign, all assumed parameters that have led to the results of the pre-design simulation should be checked against the ad<br>design parameters. The responsibility for carrying out this check rests with the designer, installer, developer or customer.         @ 2010 Bosch Thermotechnology       10/25/2010 5.26:28 PM -1                                                                                                    | Solar fractions                                                                                  | dom. hot water<br>Heating<br>factor of savings for sdhw and space heating                                                                                                    | 65.0%<br>36.4%<br>48.5%                                                                                                    |
| solar yield dom, hot water Heating 12429 bktu/year<br>Heating 12429 bktu/year<br>Total 28798 kbtu/year<br>eco balance energy saving 39724 kbtu/year<br>BCO2 reduction 4874 lbs/Year<br>The results are being calculated using a mathematical model. The actual solar output and energy savings may differ from<br>model due to variations in weather, patterns of use and other variables. The shown system schematic is for illustration only<br>it does not substitute the design and specification of a solar thermal system by a qualified engineer. Before implementing i<br>design, all assumed parameters that have led to the results of the pre-design simulation should be checked against the ac<br>design parameters. The responsibility for carrying out this check rests with the designer, installer, developer or customer.<br>© 2010 Bosch Thermotechnology 10/25/2010 5:26:28 PM - 1                                                                                                    | solar yield dom, hot water Heating 12429 bktu/year<br>Heating 12429 bktu/year<br>Total 28798 kbtu/year<br>eco balance energy saving 39724 kbtu/year<br>CO2 reduction 4874 lbs/Year<br>CO2 reduction 4874 lbs/Year<br>The results are being calculated using a mathematical model. The actual solar output and energy savings may differ from<br>model due to variations in weather, patterns of use and other variables. The shown system schematic is for illustration on<br>It does not substitute the design and specification of a solar thermal system by a qualified engineer. Before implementing I<br>design, all assumed parameters that have led to the results of the pre-design simulation should be checked adjams the act<br>design parameters. The responsibility for carrying out this check rests with the designer, installer, developer or customer.                                                                                                    | solar yield       dom, hot water<br>Heating<br>Total       16369 kbtu/year<br>12429 kbtu/year         eco balance       energy saving       39724 kbtu/year         eco balance       energy saving       39724 kbtu/year         Box       CO2 reduction       4874 lbs/Year         The results are being calculated using a mathematical model. The actual solar output and energy savings may differ from<br>model due to variations in weather, patterns of use and other variables. The shown system schematic is for illustration onh<br>It does not substitute the design and specification of a solar thermal system by a qualified engineer. Before implementing in<br>design, all assumed parameters that have led to the results of the pre-design simulation should be checked against the act<br>design parameters. The responsibility for carrying out this check rests with the designer, installer, developer or customer.         @ 2010 Bosch Thermotechnology       10/25/2010 5:26:28 PM - 1                                                                                                    | Key values                                                                                       | Efficiency<br>specific annual collector yield<br>based on the collector gross area                                                                                                    | 37.5%<br>188 kbtu/ft <sup>2</sup>                                                                                                    |
| eco balance     energy saving     39724 kbtu/year       397     therm     397       CO2 reduction     3974 kbtu/year       397     therm       Mark 105/Year     4874 lbs/Year                                                                                                    | eco balance       energy saving       39724 kbtu/year         397 therm       397 therm         CO2 reduction       4874 lbs/Year                                                                                                    | eco balance       energy saving       39724 kbtu/year         397 therm       397 therm         CO2 reduction       4874 lbs/Year                                                                                                    | solar yield                                                                                      | dom, hot water<br>Heating<br>Total                                                                                                    | 16369 kbtu/year<br>12429 kbtu/year<br>28798 kbtu/year                                                                                                    |
| The results are being calculated using a mathematical model. The actual solar output and energy savings may differ from<br>model due to variations in weather, patterns of use and other variables. The shown system schematic is for illustration only<br>it does not substitute the design and specification of a solar thermal system by a qualified engineer. Before implementing t<br>design, all assumed parameters that have led to the results of the pre-design simulation should be checked against the ac-<br>design parameters. The responsibility for carrying out this check rests with the designer, installer, developer or customer.<br>© 2010 Bosch Thermotechnology 10/25/2010 5:26:28 PM - ;                                                                                                    | the results are being calculated using a mathematical model. The actual solar output and energy savings may differ from model due to variations in weather, patterns of use and other variables. The shown system schematic is for illustration only it does not substitute the design and specification of a solar thermal system by a qualified engineer. Before implementing design, all assumed parameters that have led to the results of the pre-design simulation should be checked against the ac design parameters. The responsibility for carrying out this check rests with the designer, installer, developer or customer.  © 2010 Bosch Themotechnology                                                                                                    | CO2 reduction         4074 ibs real         CO2 reduction         4074 ibs real         CO2 reduction         4074 ibs real         CO2 reduction         CO2 reduction | eco balance                                                                                      | energy saving                                                                                                    | 39724 kbtu/year<br>397 therm                                                                                                    |
| © 2010 Bosch Thermotechnology 10/25/2010 5:26:28 PM - 1                                                                                                    | © 2010 Bosch Thermotechnology 10/25/2010 5:26:28 PM -                                                                                                    | © 2010 Bosch Thermotechnology 10/25/2010 5:26:28 PM - 1                                                                                                    | model due to variation<br>It does not substitute<br>design, all assumed p                        | calculated using a mathematical model. The actual solar outp<br>ns in weather, patterns of use and other variables. The shown<br>the design and specification of a solar thermal system by a qu<br>parameters that have ied to the results of the pre-design simula                                                                         | ut and energy savings may differ from<br>system schematic is for illustration only<br>alified engineer. Before implementing t<br>ation should be checked against the ac                                              |
|                                                                                                    |                                                                                                    |                                                                                                    | model due to variatio<br>It does not substitute<br>design, all assumed p<br>design parameters. T | calculated using a mathematical model. The actual solar outp<br>ns in weather, patterns of use and other variables. The shown<br>the design and specification of a solar thermal system by a qu<br>parameters that have led to the results of the pre-design simul,<br>the responsibility for carrying out this check rests with the design | ut and energy savings may differ from i<br>system schematic is for illustration only<br>alified engineer. Before implementing t<br>ation should be checked against the ac<br>gner, installer, developer or customer. |

The bottom half of the first page has the annual results for the required energy, solar fraction, annual solar yield, and energy savings

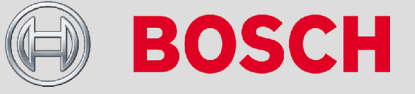

TT/SNA-EAP3 | 9/16/2010 | © 2010 Robert Bosch LLC and affiliates. All rights reserved.

### **Project Report**

Header: adresse, name etc. can be entered here (<File> <Print options>)

| Bosch Solar Simula | tion 2.0.11                         | - energy balance -                                                                            |
|--------------------|-------------------------------------|-----------------------------------------------------------------------------------------------|
| Project:           | Solar therma                        | I combi system                                                                                |
| location:          | Washington (DC                      | atitude: 38.9°                                                                                |
| Collector:         | 145.70 ft <sup>2</sup> (6 pcs       | Bosch FKC-1S                                                                                  |
| Characteristics:   | eta0 = 0.770 a                      | 1 = 3.681 W/(m <sup>2</sup> K) a2 = 0.0173 W/(m <sup>2</sup> K <sup>2</sup> ) [Solar Keymark] |
| Mounting angle:    | 45.0°                               | Azimuth: 0.0°                                                                                 |
| System type:       | Combined dom                        | estic- and heating water tank                                                                 |
| Tank:              | 198 Gal solar ta<br>max. 179°F / mi | nk (288 + 103 gal domestic- and heating water)<br>n. 123°F                                    |
| required energy:   | 62.63 kbtu/day =                    | 100 gal/day from 50°F to 125°F                                                                |
|                    | 34.14 Mbtu/year                     | heating energy                                                                                |
| Solar heating:     | at T amb. < 59°F                    | heating circuit: 131/104°F, 19 kbtu/h at 3°F                                                  |

| Month     | solar  | Solar     | solar      | back up     | Solar fra | ction   | efficiency |
|-----------|--------|-----------|------------|-------------|-----------|---------|------------|
|           | yield  | heating * | irradiatio | n energy ** | dhw       | heating |            |
|           | [kbtu] | [kbtu]    | [kbtu]     | [kbtu]      | [%]       | [%]     | [%]        |
| January:  | 2084   | 1449      | 5013       | 1419        | 31        | 19      | 42         |
| February: | 2563   | 2077      | 5718       | 1456        | 25        | 33      | 45         |
| March:    | 3219   | 2617      | 6875       | 1462        | 29        | 51      | 47         |
| April:    | 3140   | 1841      | 6969       | 821         | 64        | 81      | 45         |
| May:      | 2247   | 0         | 7535       | 47          | 102       | 0       | 30         |
| June:     | 2112   | 0         | 7373       | 1           | 98        | 0       | 29         |
| July:     | 2237   | 0         | 7496       | 17          | 100       | 0       | 30         |
| August:   | 2230   | 0         | 7355       | 5           | 100       | 0       | 30         |

The second and third pages show system details, energy/eco breakdown monthly and annually, and a graphical representation. The second page is specific to the energy balance (solar yield) and the third page for the eco-balance (energy and CO2 savings). These are the same tables and graphs from the results sections.

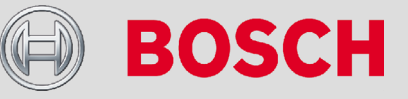

### System Parameters: Position

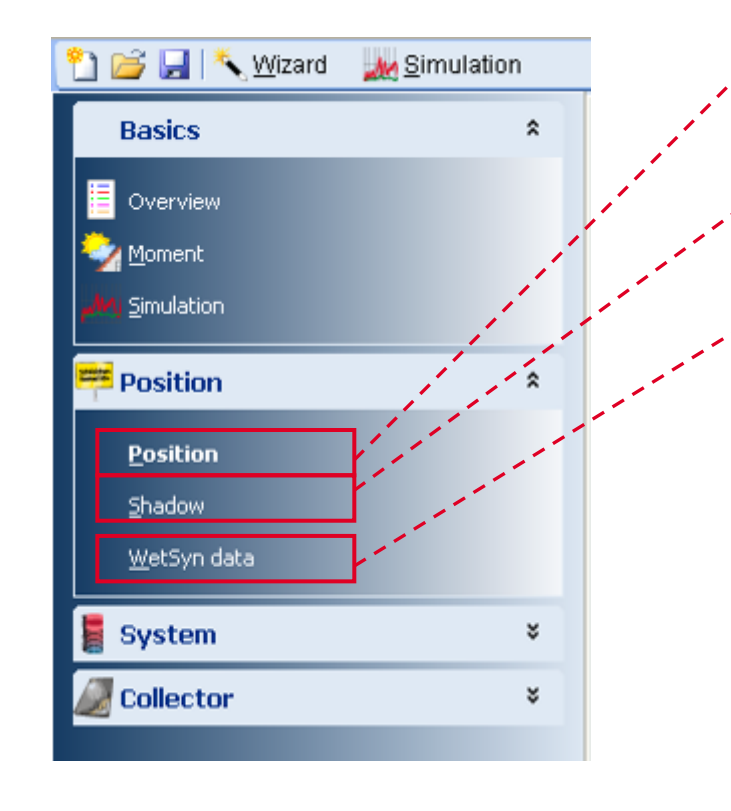

- Position: Details on the location of the project
- Shadow: Window for adding shading
- WetSyn Data: Meteorological data

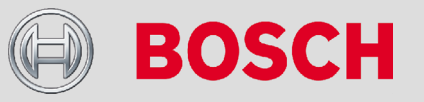

# System Parameters (Position): Position

| ition    | l ale al a su l a | water day                                                                                                    |      |
|----------|-------------------|----------------------------------------------------------------------------------------------------|------|
| nuon     | <u>Snadow</u>     | wetsyn data                                                                                                    |      |
|          |                   |                                                                                                    |      |
| <u>k</u> | 00510000          | Tempo (FL)                                                                                                    |      |
|          | 33001<br>D0604    | Tampa (FL)                                                                                                    |      |
|          | JOUUI<br>95704    | Trenton (NJ)                                                                                                    | UBA  |
|          | 744.04            | Tulco (QL)                                                                                                    | LICA |
| Ľ        | 20004             | Machington (DC)                                                                                                    | USA  |
|          | AMJI ANI          | Barrie                                                                                                    | CDN  |
|          | L4WFL414          | Calmany                                                                                                    |      |
|          | T5A-T6X           | Edmonton                                                                                                    | CDN  |
|          | 10/410/           | Halifay                                                                                                    | CDN  |
| 6        | 5511 557          | Trainax.                                                                                                    |      |
|          | P Eind            |                                                                                                    |      |
|          | P Eind            |                                                                                                    |      |
|          | Find              | 7+f 20rt                                                                                                    |      |
| ſ        | TR Eind           |                                                                                                    |      |
|          | Find              |                                                                                                    |      |
|          | Find              |                                                                                                    |      |
|          | Find              |                                                                                                    |      |
|          | Find              |                                                                                                    |      |
|          | Find              | it gort                                                                                                    |      |
|          | Find              | Terr Sort                                                                                                    |      |
|          | Find              | Terr Sort                                                                                                    |      |
|          | Find              | The second second secon |      |
|          | Find              | Terr Sort                                                                                                    |      |
|          | T Eind            | The second second secon |      |

- Location window with ability to pick location in the scroll down menu
- Ability to edit cities, add new cities, and delete cities
- Multiple ways to locate specific location including by scrolling down the menu, searching through "find", and sorting using "sort"

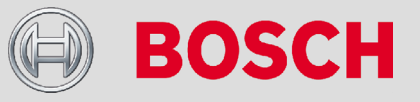

# System Parameters (Position): Shadow

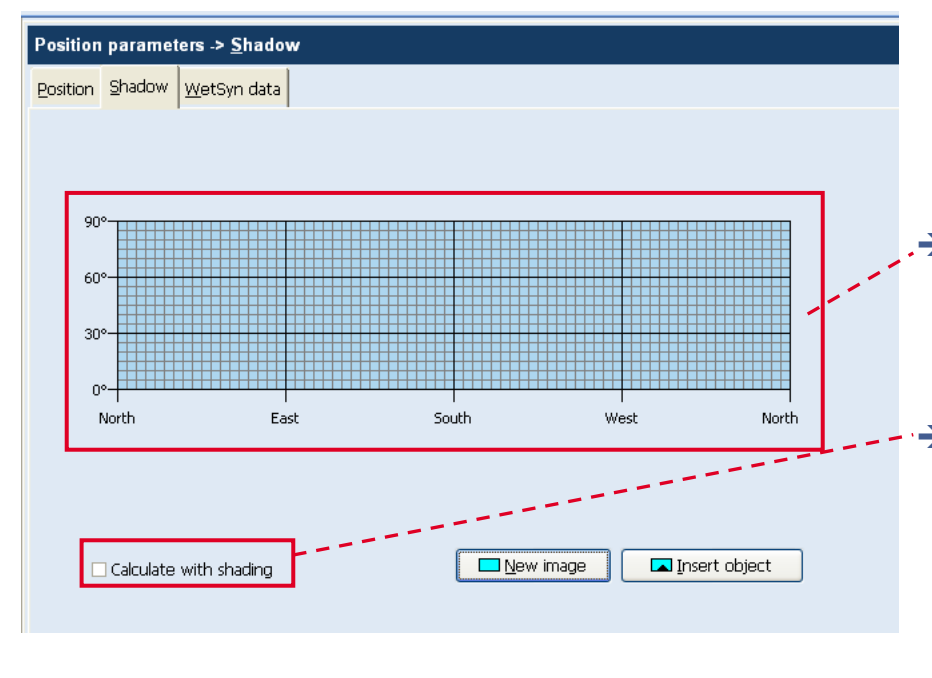

- The shadow window allows for the input of shading and locations of where projections of objects will be present
- The graph provides a visual of the location of the projections at the center of the collector array
- The "Calculate with shading" box must be checked in order to including shading in the simulation

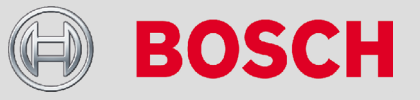

# System Parameters (Position): WetSyn Data

| Position | Shadow  | WetSyn data     |                                         |      |
|----------|---------|-----------------|-----------------------------------------|------|
| Fosicion | 2010000 | <u></u>         |                                         |      |
|          | kbtu/(  | 6+2 d)          |                                         |      |
|          | ND(d)(  | <b>≜</b>        |                                         |      |
|          | 3       | .5              | • Year 1                                |      |
|          | 3       | .0              | o Year 3                                |      |
|          | 2       | .5              |                                         |      |
|          | 2       | .0              |                                         |      |
|          | 1       | .5              | 200 <sup>-</sup> _200-                  |      |
|          | 1       | 5               | L000-L000-                              |      |
|          | Ŭ       |                 |                                         |      |
|          |         | Jan Feb M       | lar Apr May Jun Jul Aug Sep Oct Nov Dec |      |
|          | F       | ile:            | N389W770.wet                            |      |
|          | F       | ile :<br>🎽 Load | N389W770.wet                            | tSyn |
|          | F       | ile :           | N389W770.wet                            | Syn  |
|          | F       | ile:            | N389W770.wet                            | Syn  |
|          | F       | ile:            | N389W770.wet                            | ISyn |
|          | F       | ile:            | N389W770.wet                            | ISyn |
|          | F       | ile:            | N389W770.wet                            | Syn  |
|          | F       | ile:            | N389W770.wet                            | ISyn |
|          | F       | ile:            | N389W770.wet                            | ISyn |
|          | F       | ile:            | N389W770.wet                            | ISyn |

 WetSyn data is the meterological data used for determining amount of solar radiation hitting the collectors at the specific location

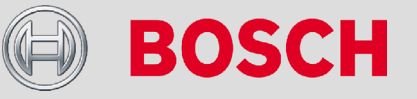

TT/SNA-EAP3 | 9/16/2010 | © 2010 Robert Bosch LLC and affiliates. All rights reserved.

### System Parameters: System

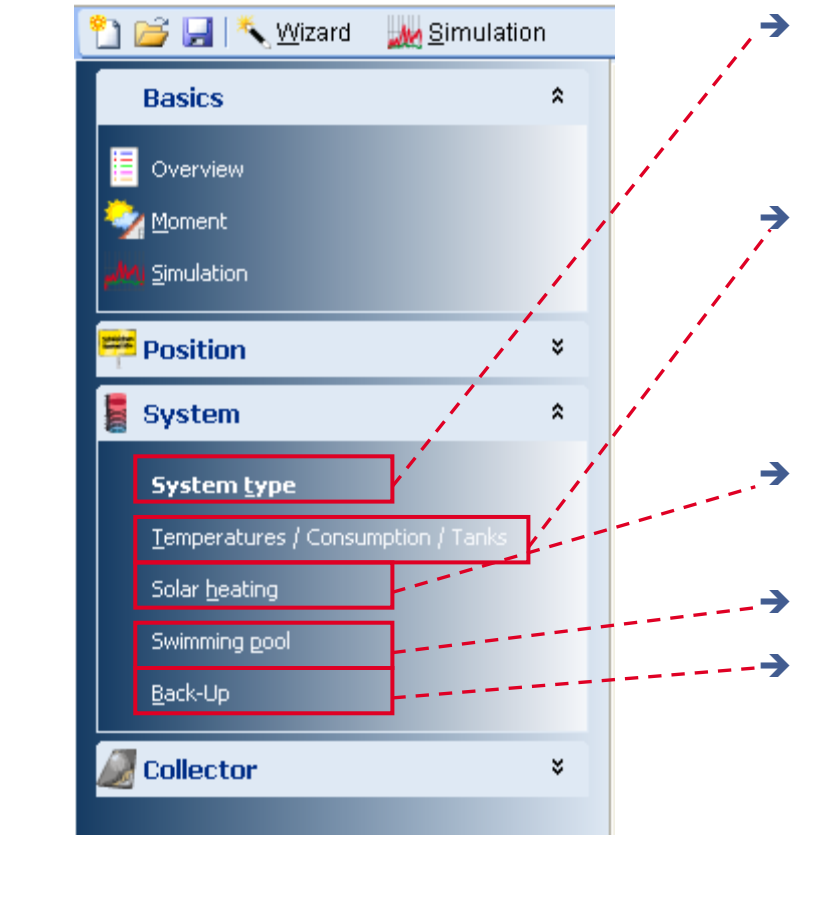

- System type: Variety of system layouts to use specific for the project
- Temperatures/Consumption/Tank
   s: Inputs for the system loop
   temperatures, DHW load, and
   tank sizing
- Solar heating: Specifics for solar heating
- Swimming pool
- Back-up

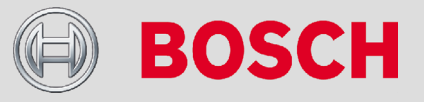

TT/SNA-EAP3 | 9/16/2010 | © 2010 Robert Bosch LLC and affiliates. All rights reserved.

# System Parameters (System): System type

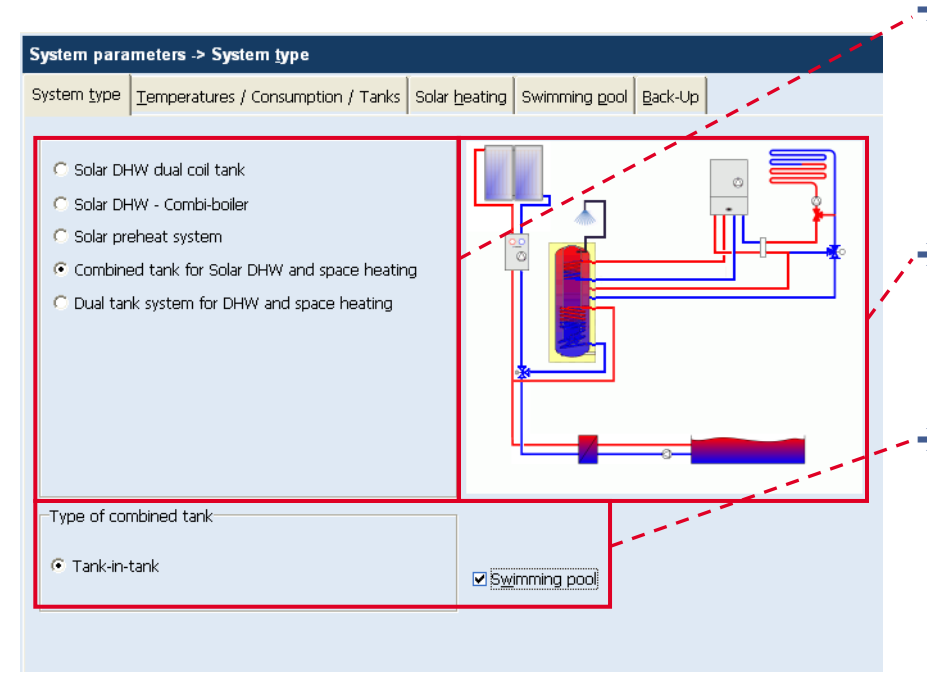

- System type
  - Multiple options available to meet the most common system applications
- System Layout
  - Visual depiction of what the system layout looks like
- System specific options
  - Options may include back-up type, swimming pool, or anti legionella

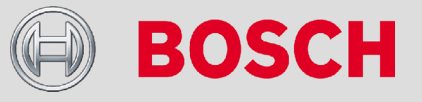

### System Parameters (System): Temperatures/Consumption/Tanks

| Temperatu        | ires              |     |    | Consumptio       | n             |                             |                |    |   |
|------------------|-------------------|-----|----|------------------|---------------|-----------------------------|----------------|----|---|
| <u>C</u> old wat | er inlet          | 50  | ۴F | Hot water        |               | 28.58                       | kbtu/day       |    |   |
| Hot <u>w</u> ate | r outlet temp.    | 131 | ۳F |                  | [             | kbtu -> ga                  |                |    |   |
|                  |                   |     |    | Demand p         | rofile        |                             |                |    |   |
| Məvimun          | o temp            | 467 |    | Normal p         | rofile        |                             |                | -  |   |
| <u></u> aximan   | n emp.            | 107 | F  | <b></b> _Cha     | inge          | <mark>∦.</mark> <u>N</u> ew | Delet          | e  |   |
|                  |                   |     |    | -Tanks 198 (     | al solar tan  | ık                          |                |    |   |
| T. limit fi      | or heating period | 59  | ۳F | <u>C</u> apacity |               | 144                         | gal            |    |   |
|                  |                   |     |    | (Heating v       | vater part)   |                             |                |    | 1 |
|                  |                   |     |    | Capacity f       | tank <u>2</u> | 52                          | gal            |    |   |
|                  |                   |     |    | (Domestic        | hot water     | part)                       |                |    |   |
|                  |                   |     |    | Insulation       |               | 18.9                        | (ft²·°F·hr)/bi | tu |   |
|                  |                   |     |    | a <u>v</u> erag  | e             |                             | good           |    |   |
|                  |                   |     |    |                  | 1             | '                           |                |    |   |
|                  |                   |     |    |                  |               |                             |                |    |   |
|                  |                   |     |    |                  |               |                             |                |    | 1 |

- The temperatures for the collector loop, tanks, and control strategies are located on the left hand side of the screen
- The consumption section allows for changes in DHW load and DHW demand profile for daily and annual usage.
- Tank options vary based on type of system selected, with ability to change tank volume and insulation factor

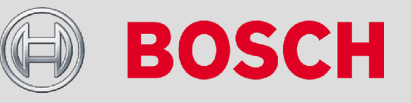

System Parameters (System): Temperatures/Consumption/Tanks – Demand Profile

| Syst<br>Syst | Operand profile         With yearly profile           Varie         Normal profile         With yearly profile           0         0         0         0         0         0         0         0         0         0         0         0         0         0         0         0         0         0         0         0         0         0         0         0         0         0         0         0         0         0         0         0         0         0         0         0         0         0         0         0         0         0         0         0         0         0         0         0         0         0         0         0         0         0         0         0         0         0         0         0         0         0         0         0         0         0         0         0         0         0         0         0         0         0         0         0         0         0         0         0         0         0         0         0         0         0         0         0         0         0         0         0         0         0         0         0 <td< th=""><th>→</th><th>The demand profile may be<br/>customized to be more specific to<br/>the project<br/>Daily profile values can be<br/>changed in this window. Ensure<br/>that all values sum up to 100<br/>If not, the graph will be colored in<br/>red rather then blue advise that<br/>the sum is not 100<br/>Yearly profile values can be edited<br/>in the second tab</th></td<> | → | The demand profile may be<br>customized to be more specific to<br>the project<br>Daily profile values can be<br>changed in this window. Ensure<br>that all values sum up to 100<br>If not, the graph will be colored in<br>red rather then blue advise that<br>the sum is not 100<br>Yearly profile values can be edited<br>in the second tab |
|--------------|----------------------------------------------------------------------------------------------------|---|----------------------------------------------------------------------------------------------------|
| 37           |                                                                                                    |   | <b>BOSCH</b>                                                                                                    |

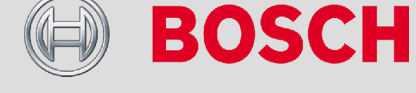

TT/SNA-EAP3 | 9/16/2010 | © 2010 Robert Bosch LLC and affiliates. All rights reserved

# System Parameters (System): Solar heating

| Annual heating energy<br>Q heating 14144 kbtu/year Normal power 24.2 kbtu/h<br>at outdoor temp. 3 °F<br>Supply temp. 131 °F<br>Return temp. 104 °F<br>T. limit for heating period 59 °F | Annual heating energy<br>Q heating 1414 kbtu/year<br>Q heating 1414 kbtu/year<br>Nominal power<br>4.2 kbtu/h<br>at outdoor temp.<br>3 °F<br>Supply temp.<br>Beturn temp.<br>104 °F<br>T. limit for heating period<br>59 °F | Annual heating energy<br>Q heating 41144 kbtu/year<br>() () () () () () () () () () () () () ( | Annual heating energy<br>Q heating 31144 kbtu/year<br>P Mominal power 24.2 kbtu/h<br>at outdoor temp. 3 °F<br>Supply temp. 131 °F<br>Beturn temp. 104 °F<br>T. limit for heating period 59 °F | System <u>t</u> ype |                 | / Consumption / Tank | s Solar h | eating swimming poo                                                                                                | I <u>B</u> ack-Up |                               |                          |  |
|----------------------------------------------------------------------------------------------------|----------------------------------------------------------------------------------------------------|------------------------------------------------------------------------------------------------|----------------------------------------------------------------------------------------------------|---------------------|-----------------|----------------------|-----------|----------------------------------------------------------------------------------------------------|-------------------|-------------------------------|--------------------------|--|
|                                                                                                    |                                                                                                    |                                                                                                |                                                                                                    | -Annual heat        | ing energy<br>3 | 4 kbtu/year          | »         | Heating circuit param<br>Nominal power<br>at outdoor temp.<br>Supply temp.<br>Return temp.<br>T. limit for heating | period            | 24.2<br>3<br>131<br>104<br>59 | kbtu/h<br>°F<br>°F<br>°F |  |
|                                                                                                    |                                                                                                    |                                                                                                |                                                                                                    |                     |                 |                      | ]         |                                                                                                    |                   |                               |                          |  |
|                                                                                                    |                                                                                                    |                                                                                                |                                                                                                    |                     |                 |                      |           |                                                                                                    | L                 |                               | •                        |  |

 Q heating is the input box for the Space Heating load in kBtu/year
 Specifics of the space heating loop including nominal power, supply temp and return may be edited on the right side

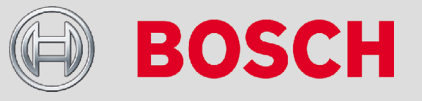

TT/SNA-EAP3 | 9/16/2010 | © 2010 Robert Bosch LLC and affiliates. All rights reserved.

# System Parameters (System): Swimming Pool

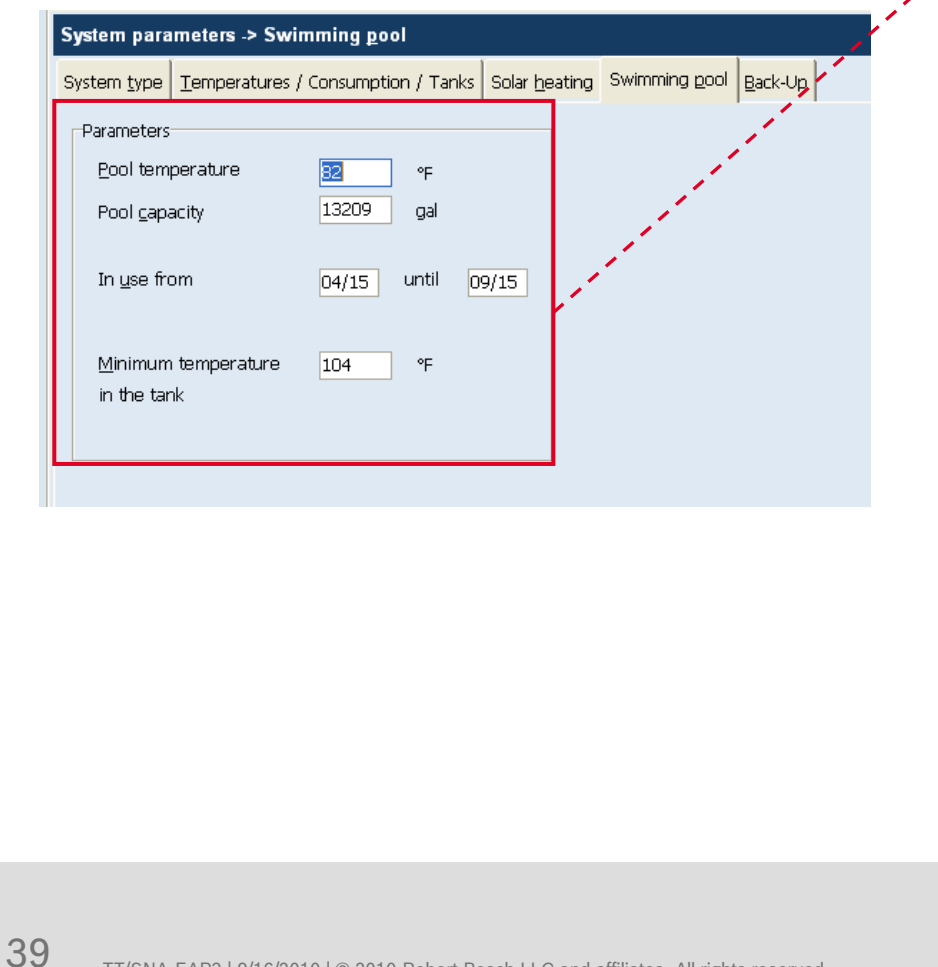

Window for integrating pool specifics

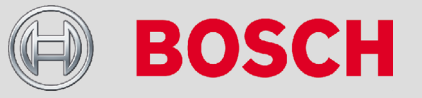

TT/SNA-EAP3 | 9/16/2010 | © 2010 Robert Bosch LLC and affiliates. All rights reserved.

# System Parameters (System): Back-up

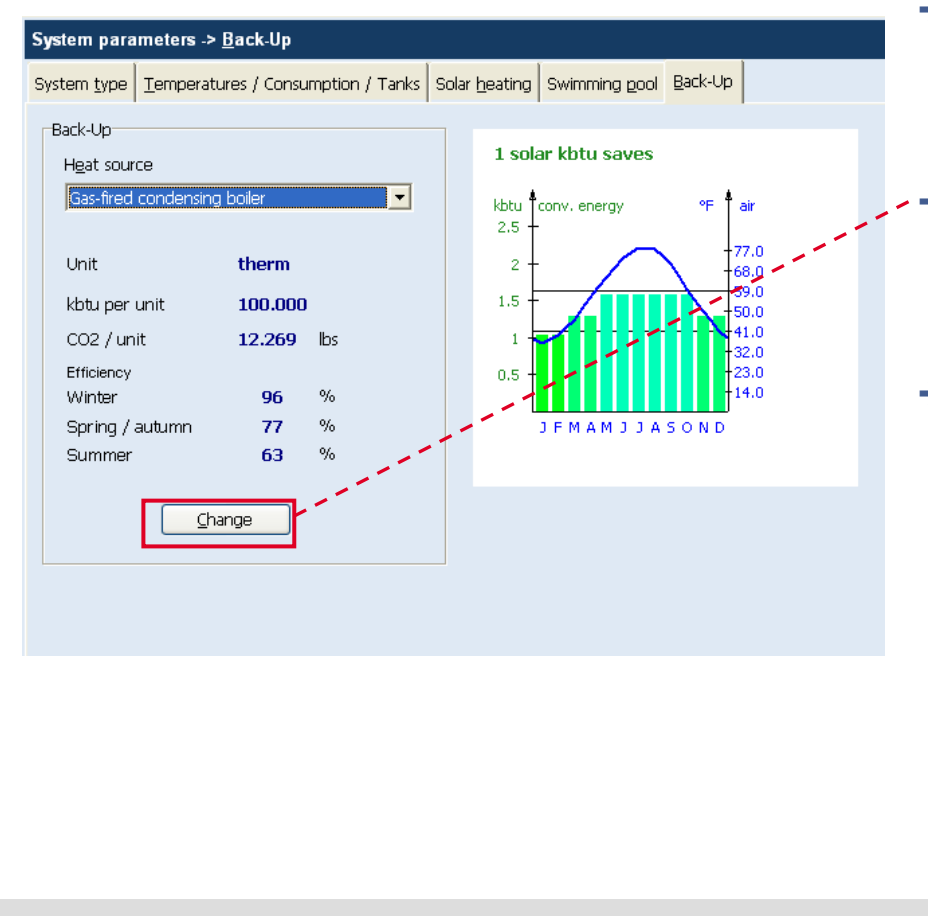

- Menu for selecting and editing the back-up component of the solar thermal system
- Click the change button to customize the back-up to be more specific for the project need
- The final report will use these values as defined in this section for fuel usage, CO2 offset and savings

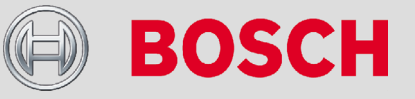

### System Parameters: Collector

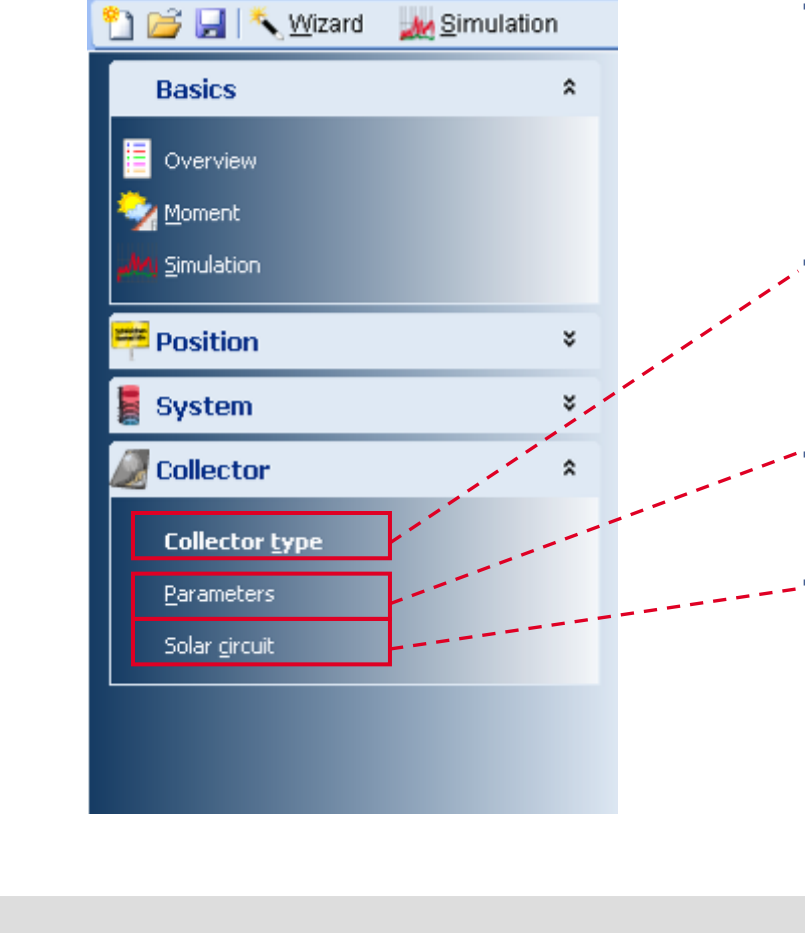

- The collector menu is where changes in the collector type, positioning, and solar circuit are made.
- Collector type: change collector type and view specific collector details in this section
- Parameters: input for collector pitch and azimuth
- Solar circuit: specifics for the solar collector loop

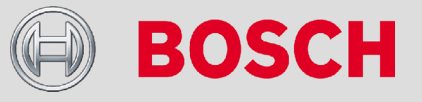

TT/SNA-EAP3 | 9/16/2010 | © 2010 Robert Bosch LLC and affiliates. All rights reserved.

# System Parameters (Collector): Collector type

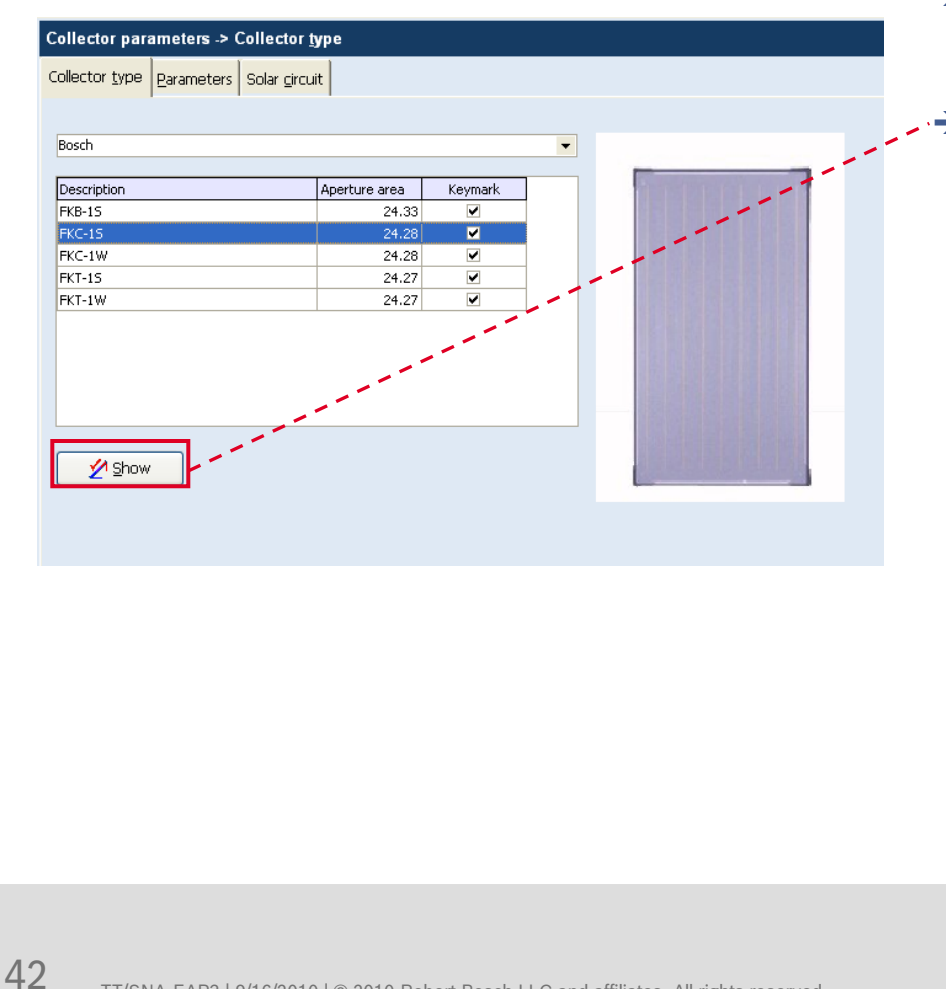

- → Option to select the type of collector for the system
- Details for the collector may be accessed by clicking on the "Show" button

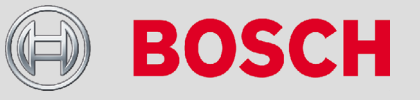

# System Parameters (Collector): Parameters

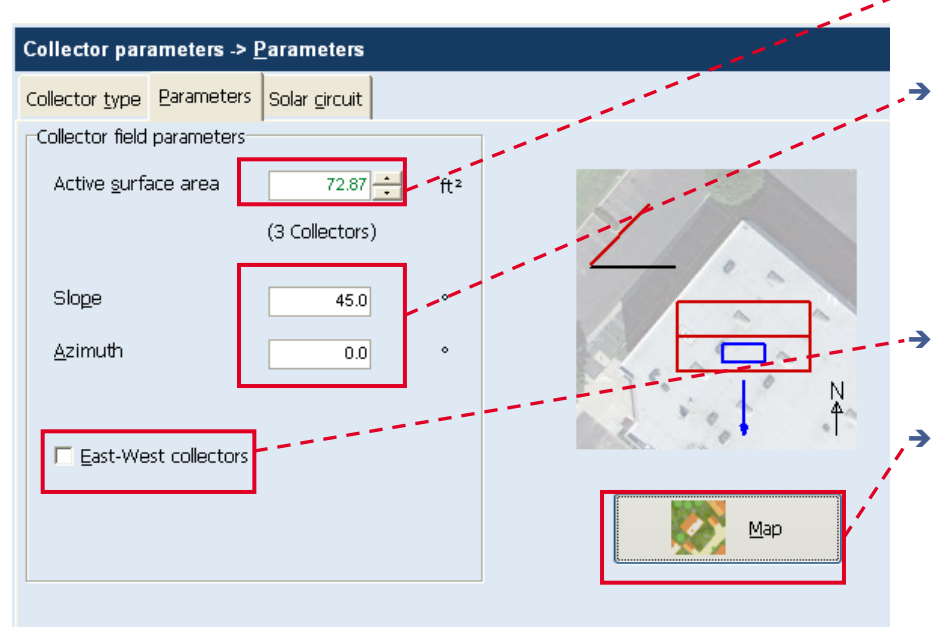

- Change the number of collectors by clicking the arrows either up or down
- The slope and azimuth may be altered also to meet project needs
  - As in the wizard window, the collector representations on the right alter as the slope and/or azimuth is changed
- There is also an option for simulating collectors installed East and West
- The map option is useful for determining the azimuth and get an idea of collector location visually.
  - To use, copy the from your computer by clicking "Print Screen" and then press the map button. The image will load up in the map section, where it can be dragged for placement

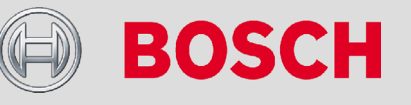

TT/SNA-EAP3 | 9/16/2010 | © 2010 Robert Bosch LLC and affiliates. All rights reserved.

# System Parameters (Collector): Solar Circuit

| ollector type Parameters S | olar <u>c</u> ircuit                                                                                             |
|----------------------------|----------------------------------------------------------------------------------------------------|
| Solar circuit              |                                                                                                    |
| Length                     | 42 ft                                                                                                    |
|                            | (single distance tank - collector)                                                                               |
|                            |                                                                                                    |
| M <u>a</u> terial          | copper tube - type K 💌 3/4" 💌 🛄                                                                                  |
|                            | and the second second second second second second second second second second second second second second second |
| Elou rata                  | 0.020 mm (#2                                                                                                    |
| Elow rate                  | 0.020 gpmyrt-                                                                                                    |
| =                          | 1.457 gpm                                                                                                    |
|                            |                                                                                                    |
|                            |                                                                                                    |
|                            |                                                                                                    |
| Medium                     | propylene glycol/water                                                                                           |
| Frost protection until     | -22 🗘 °F                                                                                                    |
| Volume share antifreeze    | 47 🛟 %                                                                                                    |

- The "…" button provides a sizing guide for determining the pipe diameter
- → Flow Rate:
  - FKT-1: 0.009 gpm/ft<sup>2</sup>
  - FKC-1: 0.009 gpm/ft<sup>2</sup>
- The values shown for medium, frost protection, and volume share antifreeze are specific to the Bosch Tyfocor L fluid so should be kept as displayed

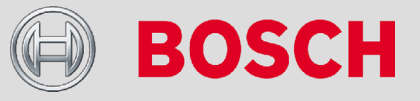

TT/SNA-EAP3 | 9/16/2010 | © 2010 Robert Bosch LLC and affiliates. All rights reserved.

# Daily DHW Load Guidelines

- Residential (Based on Water Flow Rate & Sizing Guide for Commercial & Industrial Use, Marlo Incorporated):
  - 1<sup>st</sup> Resident: 20 Gallons Per Day
  - 2<sup>nd</sup> Resident: 15 GPD
  - Subsequent Resident: 10 GPD
- Commercial (Based on California Solar Initiative Thermal Program Handbook Rev 3.1):
  - Apartments/Condos: Number of units
    - 2 to 20 units: 42 GPD
    - 21 to 50: 40 GPD
    - 51 to 100: 38 GPD
    - 101 to 200: 37 GPD
    - 201 plus: 35 GPD

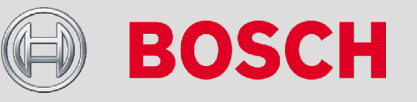

TT/SNA-MKT3 | 9/16/2010 | © 2010 Robert Bosch LLC and affiliates. All rights reserved.

# Daily DHW Load Guidelines Cont.

- Student Housing: 15 GPD per unit
- Hotels/Motels: 15 GPD per unit
- Retirement/Nursing Homes: 18 GPD per room
- Office Building without Showers: 1.0 GPD per person
- Restaurants:
  - Meal Service Restaurants: 2.4 GPD per full meal served
  - Quick Service Restaurants: 0.7 Gallons per meal served
- Elementary Schools: 0.6 gal/student/day of operation
- Junior and senior high schools: 1.8 gal/student/day of operation
- Laundries: 20 GPD per 10 lbs per washing machine

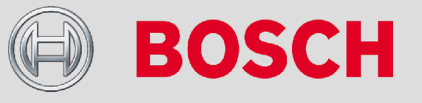

# **Important Notes**

- The software must be UN-INSTALLED from your computer before installing an upgraded version
  - To do this follow the following steps
    - Start Menu -> Control Panel -> Add or Remove Programs -> Bosch Solarsimulation US -> Remove
- → Following the removal steps
  - Install the new version of GetSolar
  - Delete all files in the following folder:
    - C:\Documents and Settings\SAN1IRV\Application Data\Bosch Solarsimulation US\
- → After completing the above steps, GetSolar is ready for use

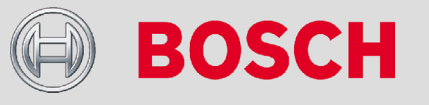

# Contact Info

Nishant Saxena (TTNA/SNA-EAP3)

Project Manager Bosch Engineering Solutions

Cell Number: 949-616-0386 Office Number: 949-585-5462 Email: nishant.saxena@us.bosch.com Mark Stimson (TTNA/SNA-MKT1)

Product Manager STS

Cell Number: 805-657-4508 Office Number: 805-456-6468 Email: mark.stimson@us.bosch.com

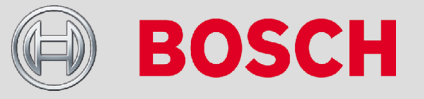